## คู่มือการใช้งานระบบรับสมัครนักศึกษาระดับบัณฑิตศึกษา บัณฑิตวิทยาลัย มหาวิทยาลัยราชภัฏนครราชสีมา

#### 1. เว็บไซต์รับสมัครนักศึกษาระดับบัณฑิตศึกษา URL : http://entrance.nrru.ac.th/gradentrance

| NRRU - Graduate Entrance                      |                                                                                                    |                                                                                                    |                                                                                                    |                                                                                                    |
|-----------------------------------------------|----------------------------------------------------------------------------------------------------|----------------------------------------------------------------------------------------------------|----------------------------------------------------------------------------------------------------|----------------------------------------------------------------------------------------------------|
|                                               | สำสุระบบ<br>Login                                                                                                    | หน้าหลัก<br>home                                                                                                    | กำหนดการรับสมัคร<br>Schedule                                                                                                    | กันหารายชื่อมู้สมัคร<br>List of Appliconts                                                                   |
| หน้าหลัก / ช่าวประกาศ<br>Home / news          | หน้าหลัก / Home<br>ข่าวประกาค                                                                                                    |                                                                                                    |                                                                                                    |                                                                                                    |
| กำหนดการรับสมัคร<br>Schedule                  | - ดาวน์โหลดประกาครับสมัครนักศึกษาระดับปริญญาโท ปริญ<br>- ดาวน์โหลดประกาครับสมัครสอบศักเลือกเข้าศึกษาต่อ ป.มั                                                                                                    | มูญาเอก ปีการศึกษา 2566<br>นศึก สาขาวิชาชีพกร ปีการศึกษา 2566                                                                                                    |                                                                                                    |                                                                                                    |
| 🛱 สมัครเรียน 1/2566<br>Apply now              |                                                                                                    | •                                                                                                    |                                                                                                    |                                                                                                    |
| ค้นหารายชื่อผู้สมัคร<br>Search for applicants | ขั้นดอนการสมัคร & การรายงานตัว / How to apply &                                                                                                    | registration                                                                                                    |                                                                                                    |                                                                                                    |
| ค่าธรรมเนียมการศึกษา<br>Tuition fees          | การสมัครเรียน <b>บัณฑิตวิทยาลัยเปิดรับสมัครน่ามอื่นไขต์เก่านั้น</b> โดยมุ<br>1. ตรวจสอบคุณสมบัติของผู้สมัครในสายกัชาที่ต้องการสมัครเรียน<br>2. สมัครเรียน ได้ที่อับไซต์รับสมัครนักศึกษาระดีบบัณฑิตศึกษา <b>http</b> | มู่สมัครจะถ้องดำเนินการดังนี้<br>ได้จากประกาศรีมสมัครมีกศึกษาระดับบัณฑิกศึกษา ปีการศึกษา :<br>//entrance.mru.oc.th/gradentrance สามารถสมัครเรียนได้ตั้งแก่                                  | 2566<br>วันที่ 16 มกราคม – 16 เมษายน 2566 โดยกรอกในสนัครออนไลน์ให้                                                                        | ถูกต้องและครมด้วน                                                                                            |
| สาขาวิชาที่เปิดรับสมัคร<br>Available Programs | การข้าระเงินทำหนักรเรียน สาขาวัชาละ 700 บาท<br>ผู้สามักรยืมยันการสามักรเรียนเรียบร้อย <b>ระบบจะเจ้งรหัสประจำตัวผู้ส</b> น<br>3. การข้าระเงินกำสามักรเรียน สามารถพันพ์ในซ่าระเงินได้ในระบบ โดย                       | <b>ักรและรหัสน่าน</b> สำหรับเข้าระบบ เพื่อพิมพ์ใบซำระเงินคำสนักรเรีย<br>ผู้สนักรจะต้องเข้าระบบตัวยชื่อผู้ใช้และรหัสน่านของตนเอง เมื่อข้า                                                    | เม, ตรวจสอบข้อมูกการสนักรเรียน, ตรวจสอบข้อมูกการชำระเงินคำส<br>ระบบสำเร็จ เลือกเบบูพิบฟไบชำระเงินกำสนักรเรียน <b>เละตำเนินการชำ</b>       | เข้าธเรียน และถ่าเฉินการรายงานส่วเข้าที่กษา<br>ระเงินค่าสนัครเรียน ได้ที่ เคาน์เดอร์ชอร์วิส 7-eleven ทุกสาขา |
| จำนวนผู้สมัครเรียน<br>Amount of applicants    | ตั้งแต่วันที่ 16 มกราคม – 17 เมนานน 2566 (วลารียย่าระเงินกำสนัก<br>4. กรณีผู้สมัคร ถ่าเนินการชำระเงินกำสนักรสอบกัดเลือกแล้ว และปร<br>5. กรณีผู้สมัคร ยังไม่ด่านในการชำระเงินกำสนักรสอบกัดเลือก และป                 | รวันสุดท้าย ดามกำหนกเวลารับอำระของเคาน์เตอย์ขอรัวสที่ผู้สมั<br>เสงค์จะเปลี่ยนสาขาวิชาสมัครสอบคักเลือก สามารถสมัครได้ ทั้งนี้<br>ระสงค์จะเปลี่ยนสาขาวิชาสมัครสอบคักเลือก สามารถสมัครได้ ทั้ง | <mark>ทร์ใช้บริการ)<br/>ได้องเริ่มตำเนินการตามข้อ 1-3 ใหม่</mark><br>นี้ต้องเริ่มตำเนินการตามข้อ 1-2 ใหม่ และเข้าระบบพิมพ์ใบข้าระเงินค่าะ | สมักรสอบค์ใกเลือกด้วยรหัสประจำดัวที่สมักรไหม่                                                                |
| Contact us                                    | <b>"หมายเหตุ</b><br>1. หวามู่หน้ารไม่ไก้เข้าทุกสอบด้วยเหตุมสประการใก้กลาม มัณฑ์ดวิท<br>2. โปรากรวจสอบชั่มมูลการสมัครเรียนชอบตนเอบให้ถูกก่อบครบด้วน                                                                  | ยาล์ยจะไม่คืนเงินกำหนักรเรียน ยกเว็น มหาวิทยาลัยไม่สามารถปัด<br>นากนำเนินการบำระเงินคำหนักรเรียน                                                                                            | าทำการเรียนการสอนได้ เนื่องจากจำนวนผู้สมัครไม้กิ่งเกณฑ์ตามนดิที                                                                           | าี่ประชุม                                                                                                    |
| © 2018 N R R U - M I S .                      | <ol> <li>การขำระเงินคำสมัครเรียน ข้าระก้วยเงินสถ น่านเคาร์เตอร์ขอร์วิส</li> <li>คำสมัครเรียน ไม่รวมค่าธรรมเนียนของเคาน์เตอร์เขอร์วิส</li> </ol>                                                                     | เท้านั้น                                                                                                    |                                                                                                    |                                                                                                    |

หน้าหลัก (การแสดงหน้าจอเมื่อเปิดเว็บไซต์ผ่านคอมพิวเตอร์)

#### คำอธิบายเมนูด้านซ้ายมือ

- 1. หน้าหลัก/ข่าวประกาศ ประชาสัมพันธ์ข้อมูลข่าวสารการรับสมัครนักศึกษาระดับบัณฑิตศึกษา
- 2. กำหนดการรับสมัคร แสดงข้อมูลกำหนดการรับสมัครในปีการศึกษาปัจจุบัน
- 3. สมัครเรียน แสดงข้อมูลสำหรับการกรอกรายละเอียดการสมัครเรียนในปีการศึกษาปัจจุบัน
- **4. ค้นหารายชื่อผู้สมัคร** ค้นหารหัสประจำตัวผู้สมัคร กรณีผู้สมัครลืมรหัสประจำตัวผู้สมัครในการเข้าระบบ
- **5. ค่าธรรมเนียมการศึกษา** แสดงข้อมูลค่าธรรมเนียมการศึกษาของแต่ละสาขาวิชาในปีการศึกษาปัจจุบัน
- 6. สาขาวิชาที่เปิดรับสมัคร แสดงข้อมูลสาขาวิชาที่เปิดรับสมัครในปีการศึกษาปัจจุบัน
- 7. จำนวนผู้สมัครเรียน แสดงข้อมูลจำนวนผู้สมัครแต่ละสาขาวิชาในปีการศึกษาปัจจุบัน
- 8. ติดต่อสอบถาม ติดต่อบัณฑิตวิทยาลัย มหาวิทยาลัยราชภัฏนครราชสีมา

#### เว็บไซต์รับสมัครนักศึกษาระดับบัณฑิตศึกษา URL : http://entrance.nrru.ac.th/gradentrance

| ระบบขับสมัดของเมื่อนี้ป้องพิตวิทยาลัยมา × +                                                                                                    | ✓ - □ ×                                                                                                    | ระบบรับสมัดรออนใสน์บัณฑิตริทยาลัยะ ×                           | +                                                                                                    | ✓ - E                                                                                                    |
|----------------------------------------------------------------------------------------------------|----------------------------------------------------------------------------------------------------|----------------------------------------------------------------|----------------------------------------------------------------------------------------------------|----------------------------------------------------------------------------------------------------|
| → C S entrance.nrru.ac.th/gradentrance                                                                                                    | * 🖬 🐨 🗄                                                                                                    | $\leftrightarrow$ $\rightarrow$ C $\odot$ entrance.nrru.ac.th) | gradentrance                                                                                                    | * 🗆                                                                                                    |
| RRU - Graduate Entrance                                                                                                    |                                                                                                    | RRU - Graduate Ent                                             | rance                                                                                                    |                                                                                                    |
| เข้าสู่ระบบ<br>Login                                                                                                    | หน้าหลัก<br>home                                                                                                    |                                                                |                                                                                                    | หน้าหลัก<br>home                                                                                                    |
| ทำหนดการรับสมัคร<br>Schedule                                                                                                    | ค้นหารายชื่อผู้สมัคร<br>List of Applicants                                                                                                    |                                                                | 8                                                                                                    | ค้นหารายชื่อผู้สมัคร<br>List of Applicants                                                                                                    |
| นำหลัก / Home                                                                                                    |                                                                                                    | Home / news                                                    |                                                                                                    |                                                                                                    |
| ข่าวประกาศ                                                                                                    |                                                                                                    | กำหนดการรับสมัคร<br>Schedule                                   |                                                                                                    |                                                                                                    |
| - ดาวน์โหลดประกาศรับสมัครนักศึกษาระดับปริญญาโท ปริญญาอก<br>- ดาวน์โหลดประกาศรับสมัครสอบคัดเลือกเข้าศึกษาต่อ ป.บัณฑิต สา                                                                                                    | ปีการศึกษา 2566 เซลล์<br>เขาวิชาชีพครู ปีการศึกษา 2566 เซลล์                                                                                                    | สมักรเรียน 1/2566<br>Apply now                                 | าระดับปริญญาโท ปริญญาเอก ปีการi<br>เลือกเข้าศึกษาต่อ ป.บัณฑิต สาขาวิชา                                                         | ศึกษา 2566<br>ชีพครู ปีการศึกษา 2566                                                                                                    |
| ขั้นตอนการสมัคร & การรายงานตัว / How to apply & registi                                                                                                    | ration                                                                                                    | ค้นหารายชื่อผู้สมัคร<br>Search for applicants                  | ) / How to apply & registration                                                                                                |                                                                                                    |
| ขั้นตอนการสมัครเรียน                                                                                                    |                                                                                                    | ค่าธรรมเนียมการศึกษา<br>Tuition fees                           |                                                                                                    |                                                                                                    |
| การสมัครเรียน <b>บัณฑิตวิทยาลัยเปิดรับสมัครผ่านเว็บไซต์เท่านั้น</b> โดยผู้สมัครจะ                                                                                                    | ต้องดำเนินการดังนี้                                                                                                    |                                                                | <b>ผ่านเว็บไซต์เท่านั้น</b> โดยผู้สมัครจะต้องดำ                                                                                | เนินการดังนี้                                                                                                    |
| <ol> <li>ตรวงสอบคุณสมบตของผูสมครเนลาชาวชาทตองการสมครรยน เตจาทบร</li> <li>สมัครเรียน ได้ที่เว็บไซต์รับสมัครนักศึกษาระดับมัณฑิตศึกษา http://entron<br/>มกราคม – 16 เมษายน 2566 โดยกรอกใบสมัครออนไลน์ให้ถูกต้องและครบด้ว</li> </ol>             | ะกาศรบสมครนทศเทษาระดบบนขาดศาษา บการศาษา 2266<br>ce.nru.ac.th/gradentrance สามารถสมัครเรียนได้ตั้งแต่ วันที่ 16<br>เน                                                                       | สาขาวิชาที่เปิดรับสมัคร<br>Available Programs                  | ชาทิด้องการสมัครเรียน <b>ได้จากประกาศร์เ</b><br>ระดับบัณฑิตศึกษา <b>http://entrance.nru.</b><br>มัครออนไลน์ให้ดกต้องและครบด้วน | มสมัครนักศึกษาระดับบัฒฑิตศึกษา ปีการศึกษา 2566<br>.ac.th/gradentrance สามารถสมัครเรียนได้ตั้งแต่ วันที่ 16                                                                   |
| การข่าระเงินค่าสมัครเรียน สาขาวิชาละ 700 บาท<br>ผู้สนัครชินชันการสมัครเรียนเรียบร้อย <b>ระบบจะเชิงรหัสประจำทวิผู้สนัครและร</b> ะ<br>ข้อมูลการสนัครเรียบ, ตรวจสอบข้อมูลการข่าระเงินค่าสนัครเรียน และทำเนินก                                   | <b>ใสน่าน</b> สำหรับเข้าระบบ เพื่อฟิมฟ์ใบช่าระเงินค่าสมัครเรียน, ตรวจสอบ<br>ารรายงานตัวเข้าที่ทษา                                                                                          | 🕕 จำนวนผู้สมัครเรียน<br>Amount of applicants                   | -<br>บาท<br>จะแจ้งรหัสประจำตัวผู้สมัครและรหัสผ่าน<br>เระเงินค่าสมัครเรียน และตำเนินการรายง                                     | สำหรับเข้าระบบ เพื่อพิมพ์ใบช่าระเงินกำสมักรเรียน, ตรวจสอ<br>านตัวเข้าศึกษา                                                                                                   |
| <ol> <li>การชำระเงินค่าสมัครเรียน สามารถพิมพ์ใบชำระเงินได้ในระบบ โดยผู้สมัคร<br/>เลือกเมนูพิมพ์ใบชำระเงินค่าสมัครเรียน และดำเนินการชำระเงินค่าสมัครเรียน ไ<br/>เมษายน 2566 (วลารับชำระเงินค่าสมัครวันสุกก้าย ตามกำหนดเวลารับชำระช</li> </ol> | ระก้องเข้าระบบด้วยชื่อผู้ใช้และรหัสผ่านของกนเอง เมื่อเข้าระบบสำโร็จ<br>ด้ที่ เคาน์เตอร์เซอร์วิส 7-eleven กุกสาขา ตั้งแต่วันที่ 16 มกราคม – 17<br>องเคาน์เตอร์เซอร์วิสที่ผู้สนักรไช้บริการ) | Contact us                                                     | ับชำระเงินได้ในระบบ โดยผู้สมัครจะด้องเข้<br>เ่าเนินการชำระเงินค่าสมัครเรียน ได้ที่ เคา<br>รุดก้าย ตามกำหนดเวลารับชำระของเคาน   | ว้าระบบท้วยชื่อผู้ใช้และรหัสผ่านของทนเอง เมื่อเข้าระบบสำเร็จ<br>นั <b>เตอร์เซอร์วิส 7-eleven ทุกสาขา ตั้งแต่วันที่ 16 มกราคม – 1</b><br>มีเตอร์เซอร์วิสที่ผู้สนักรได้บริการ) |
| <ol> <li>กรณีผู้สมัคร ดำเนินการชำระเงินค่าสมัครสอบคัดเลือกแล้ว และประสงกังะแ<br/>ดำเนินการตามข้อ 1-3 ใหม่</li> </ol>                                                                                                    | ปลี่ยนสาขาวิชาสมัครสอบคัดเลือก สามารถสมัครได้ <b>ทั้งนี้ต้องเริ่ม</b>                                                                                                    |                                                                | ้<br>สอบคั <b>ดเลือกแล้ว</b> และประสงค์จะเปลี่ยนส                                                                              | าขาวิชาสมัครสอบคักเลือก สามารถสมัครได้ <b>ทั้งนี้ต้องเริ่ม</b>                                                                                                    |
| 5. <b>กรณีผู้สมัคร ยังไม่ดำเนินการชำระเงินค่าสมัครสอบคัดเลือก</b> และประสงค์จะ                                                                                                    | เปลี่ยนสาขาวีชาสมัครสอบคัดเลือก สามารถสมัครได้ ทั้งนี้ต้องเริ่ม                                                                                                    | © 2018 N R R U - M I S .                                       | <b>รมัครสอนคัดเลือก</b> และประสงค์จะเปลี่ยน                                                                                    | สาขาวิชาสมัครสอบคัดเลือก สามารถสมัครได้ ทั้งนี้ต้องเริ่ม                                                                                                    |

รูปที่ 2 หน้าหลัก (การแสดงหน้าจอเมื่อเปิดเว็บไซต์ผ่านโทรศัพท์มือถือ หรือแท็บเล็ต)

#### คำอธิบายเมนูด้านซ้ายมือ

- 1. ปุ่มเมนู Hamburger กดเพื่อเปิดและซ่อนเมนูด้านซ้ายมือ
- 2. หน้าหลัก/ข่าวประกาศ ประชาสัมพันธ์ข้อมูลข่าวสารการรับสมัครนักศึกษาระดับบัณฑิตศึกษา
- 3. กำหนดการรับสมัคร แสดงข้อมูลกำหนดการรับสมัครในปีการศึกษาปัจจุบัน
- 4. สมัครเรียน แสดงข้อมูลสำหรับการกรอกรายละเอียดการสมัครเรียนในปีการศึกษาปัจจุบัน
- 5. ค้นหารายชื่อผู้สมัคร ค้นหารหัสประจำตัวผู้สมัคร กรณีผู้สมัครลืมรหัสประจำตัวผู้สมัครในการเข้าระบบ
- 6. ค่าธรรมเนียมการศึกษา แสดงข้อมูลค่าธรรมเนียมการศึกษาของแต่ละสาขาวิชาในปีการศึกษาปัจจุบัน
- 7. สาขาวิชาที่เปิดรับสมัคร แสดงข้อมูลสาขาวิชาที่เปิดรับสมัครในปีการศึกษาปัจจุบัน
- 8. จำนวนผู้สมัครเรียน แสดงข้อมูลจำนวนผู้สมัครแต่ละสาขาวิชาในปีการศึกษาปัจจุบัน
- 9. ติดต่อสอบถาม ติดต่อบัณฑิตวิทยาลัย มหาวิทยาลัยราชภัฏนครราชสีมา

## 2. ขั้นตอนการสมัครเรียน

เข้าเว็บไซต์ http://entrance.nrru.ac.th/gradentrance เลือกเมนู **สมัครเรียน 1/2566** กรอกข้อมูลการสมัครและ ข้อมูลส่วนตัวให้ครบถ้วน

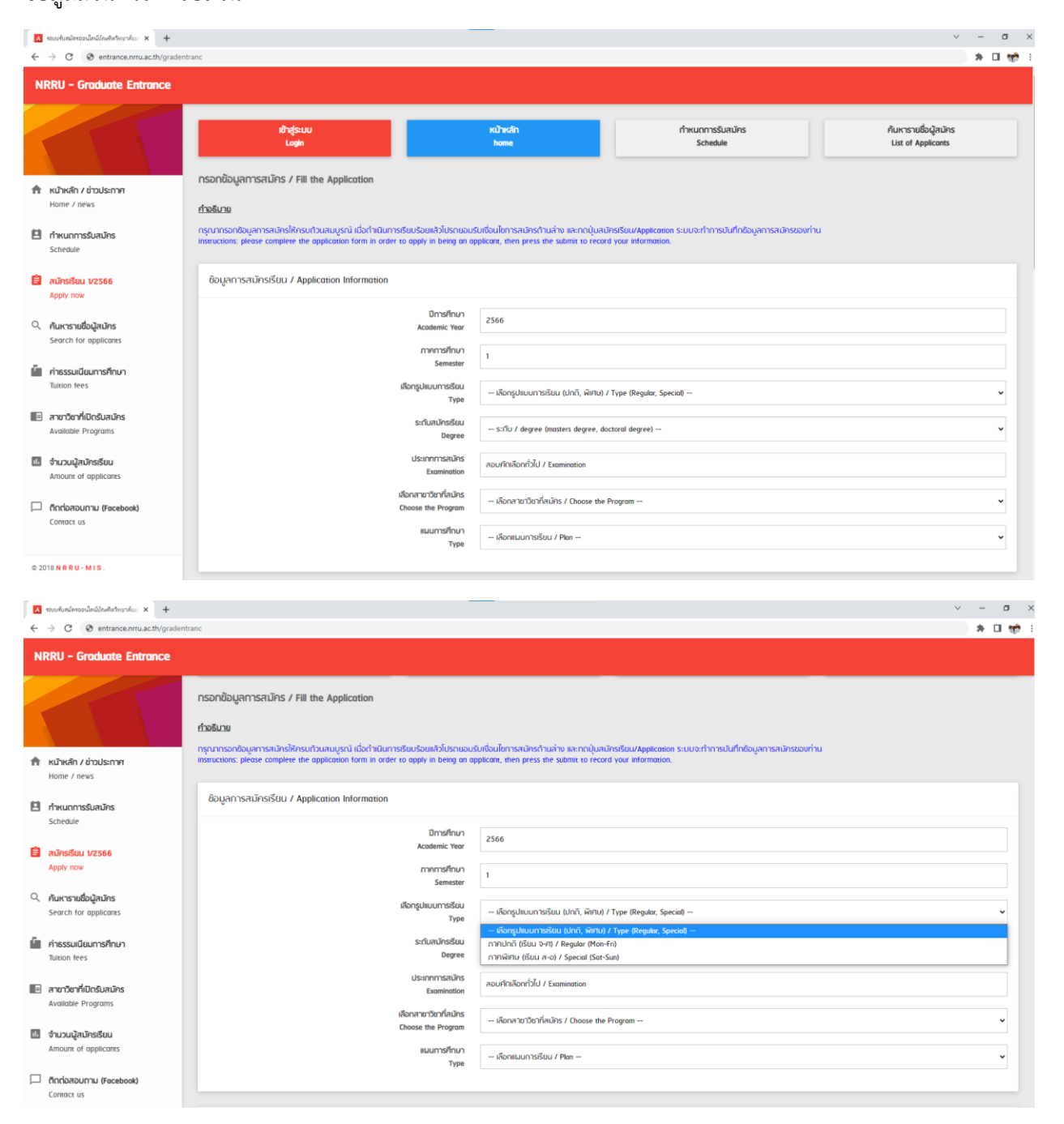

# กรอกข้อมูลการสมัครและข้อมูลส่วนตัวให้ครบถ้วน

| ٨   | ระบบกับสมัดรออเม็ลน์บัณฑิตวิทยาลัยม × +                                |                                                                                                    |                                                                                                    | ~ - Ø           |
|-----|------------------------------------------------------------------------|----------------------------------------------------------------------------------------------------|----------------------------------------------------------------------------------------------------|-----------------|
| ~   | → C S entrance.nrru.ac.th/gradenti                                     | ranc                                                                                                    |                                                                                                    | * 🗆 🐭           |
| N   | RRU - Graduate Entrance                                                |                                                                                                    |                                                                                                    |                 |
| ħ   | หม้าหลัก / ข่าวประกาศ<br>พระกา / ข่าวประกาศ                            | กรอกข้อมูลการสมักร / Fill the Application<br>ก่ <b>วอธิมวย</b><br>กรุณการอกรับมูลการสมักรให้กรมกับสมบูรณ์ เมื่อกำเนินการเรียบร้อยแล้วโปรกเธยป<br>เกรยแต่เชย: please complete the application form in order to apply in being on op | ในที่อันไขการสนัทรถ้านผ่าง และเกณุ่มสนักรเรียน/Application ระบบจะทำการเป็นทึกช้อมูลการสนัทรของท่าน<br>plicate, then press the submit to record your information.                                                                                               |                 |
|     | กำหนดการรับสมัคร                                                       | ข้อมูลการสมัครเรียน / Application Information                                                                                                    |                                                                                                    |                 |
| ê   | สนัครเรียน 1/2566<br>Apply now                                         | ปิการที่ทนา<br>Academic Year<br>มากการที่กนา                                                                                                    | 2566                                                                                                    |                 |
| Q   | กั <b>นหารายชื่อผู้สมัคร</b><br>Search for applicants                  | Semester<br>เลือกรูปสมบการอิชม<br>Type                                                                                                    | การพิศษ (รียน ส-อ) / Special (Sar-Sun)                                                                                                    | ~               |
| ű   | <b>ค่าธรรมเนียมการศึกษา</b><br>Tuition fees                            | ระตันสมัครเรียน<br>Degree                                                                                                    | Srfu / degree (matters degree, doctoral degree)<br>Srfu / degree (matters degree, doctoral degree)                                                                                                    | ~               |
|     | <b>สาขาวิชาที่เปิดรับสมัคร</b><br>Available Programs                   | ประเภทการสมักร<br>Exomination<br>เลือกสายวิชากัสนักร                                                                                                    | ประกาศมีขนักรมักมัก / graduete diploma<br>ปริญญาใก / maxters degree<br>ปริญญาใกก / doctoral degree<br>- เอ็ญลาชามิวภิเลิมวิห / Choose the Program                                                                                                    |                 |
| ıl. | จำนวนผู้สมัครเรียน<br>Amount of applicants                             | Choose the Program<br>แผนการศึกษา<br>Type                                                                                                    | เลือกแผนการซือน / Pen                                                                                                    | ~               |
|     | ติดต่อสอบกาม (Focebook)<br>Contact us                                  |                                                                                                    |                                                                                                    | _               |
| N   | murtunäeroordiniähnelentrunks x +<br>→ C ⊗ entrance.nrru.ac.th/gradent | anc                                                                                                    |                                                                                                    | ✓ - σ × ★ □ ★ 1 |
|     | หน้าหลัก / ช่วประกาศ                                                   | ทรอกป้อมูลการสมัคร / Fill the Application<br>ทัวอธิบวย<br>กรุณการอกข้อมูลการสมัครให้กรมด้วนสนบูรณ์ เมื่อต่าเป็นการเรียบร้อยเลือโปรดเออบรี<br>เกรตนตายระ piease complete the application form in order to apply in being on ap      | มถึงแข็การสนัครถ้านล่าง และทกปุ่มสมัครเรียน/Application ระบบจะกำการปันทึกชับบูลการสนัครของกำน<br>picant, then press the submit to record your information.                                                                                                    |                 |
| 8   | Home 7 news<br>ทำหนดการรับสมัคร                                        | ข้อมูลการสมัครเรียน / Application Information                                                                                                    |                                                                                                    |                 |
| Ê   | Schedule<br>RUPSIŠUU 1/2566                                            | Dmsfinun<br>Acodemic Ver                                                                                                    | 196013 : ການາໂກມ (ກາມ) ປຣິນູດູາໂກ ກາກອີກນ<br>196039 : ການເອົາຈາກອີກນາ (ກາມ) ປຣິດູທູາໂກ ກາກອີກນ<br>196243 : ເອົາກໍມີເລີຍແຂ້ດອາຈາກອີກນາ (ກາມ) ປຣິທູດູາໂກ ກາກອີກນ<br>196245 : ເອັອດອາຈາກອານ (ກາມ ເປັນເອກເກັ່ງ ກາງອີກນ                                             |                 |
| ۹   | ค้นหารายชื่อผู้สมัคร<br>Search for applicants                          | าาหารหายงา<br>Semester<br>เพื่อกรูปแบบการรับน                                                                                                    | 2002 การกรุณามากมาย<br>196908 - กัดนักการกรรที่หมา (กม.) มีรัญญาโก การกลิทย<br>196055 : เทคโนโลซิการจัดการศิลมวงล้อม (วิณ.) มีรัญญาโก การกลิทย<br>196222 - วัฒนาการกรรที่หมา (วิณ.) มีรัญญาโก การกลิทย                                                         |                 |
| ű   | คำธรรมเนียมการศึกษา<br>Tuition fees                                    | s:rîuaŭhsŝtu<br>Degree                                                                                                    | าของของ ; รรมมหิ คลเขาสพยะแนวการมะไม่สาย เกมาม, ประญาที่ กา สาหสาย<br>198053 ; กรรสอนมาการทั้งทายในมามากท่างประเทศ (กลาม, ปริญญาที่ การกลักษ<br>198064 : กรรสงณาที่กันมากพบแข่ง (กมม, ปริญญาที่ การกลักษ<br>096065 : ลาธารณชุยกาลหร้ (ค.ม.) ปริญญาที่ การกลักษ |                 |
|     | สาขาวิชาที่เปิดรับสมัคร<br>Available Programs                          | ประเภทการสนัคร<br>Examination<br>เลือกสายวัยบาโลนักร                                                                                                    | นุช606ส : บริหรัฐสาง (บธ.ม.) ปรณุญาโท กากฟิศม<br>1196737 : นัญธ์ (บธ.ม.) ปริญญาโท กากฟิศม<br>196222 : รัฐประกาศนาศกร์ (ป.ป.) ปริญญาโท กากฟิศม<br>                                                                                                    |                 |
|     | จำนวนผู้สมัครเรียน<br>Amount of applicants                             | Choose the Program<br>แผนการที่ทางา                                                                                                    | - เหลือกแหนด / Juliao III การสุดแหลง / Juliao III การสุดแหลง<br>- เลือกแหนดารชีอน / Pan                                                                                                    |                 |
|     | ติกต่อสอบกาม (Facebook)                                                | 1304                                                                                                    |                                                                                                    |                 |

# กรอกข้อมูลการสมัครและข้อมูลส่วนตัวให้ครบถ้วน

| A ระบบรับสนัดรออนไลน์ปัณฑิตรีทยาลังมา × +                                                                                                    |                                                                                                    |                                                                                                    | ~ - Ø ×         |
|----------------------------------------------------------------------------------------------------|----------------------------------------------------------------------------------------------------|----------------------------------------------------------------------------------------------------|-----------------|
| ← → C ⊗ entrance.nrru.ac.th/grader                                                                                                    | tranc                                                                                                    |                                                                                                    | * 🖬 🐭 🗄         |
| NRRU - Graduate Entrance                                                                                                    |                                                                                                    |                                                                                                    |                 |
|                                                                                                    | กรอกข้อมูลการสมักร / Fill the Application<br><u>ทำธับวน</u><br>กรุณากรอกข้อมูลการสมักรให้กระบาวนสมบูรณ์ เมื่อทำอินการรับปริยมส่วงไปรถบบบ<br>เกตสนะเอกระ please complete the application form in order to apply in being on a                                                                                                    | อมเรื่อนไขการสมัทร์ท่านห่าง และกกปุ่มสมัทร์เรียม/Application ระบบจะทำการบันทึกข้อมูลการสมัทร์ของท่าน<br>plicant, then press the submit to record your information.                                                                                                    |                 |
| หน้าหลัก / ช่าวประกาศ<br>Home / news                                                                                                    | ข้อมูลการสมัครเรียน / Application Information                                                                                                    |                                                                                                    |                 |
| ทำหนดการรับสมัคร<br>Schedule                                                                                                    | ปีการที่กมา<br>Academic Year                                                                                                    | 2566                                                                                                    |                 |
| สมัครเรียน V2566<br>Apply now                                                                                                    | ภากการที่ทมา<br>Semester                                                                                                    | 1                                                                                                    |                 |
| ค้นหารายชื่อผู้สมัคร<br>Search for applicants                                                                                                    | เลือกรูปแบบการเรียน<br>Type                                                                                                    | การาพิศรีน เรียน ศ-อ) / Special (Sar-Sun)                                                                                                    | v               |
| insssuiนียมการศึกษา<br>Tuition fees                                                                                                    | ระณิสมัครเรียน<br>Degree                                                                                                    | ປຣິດທູດງຈິກ / masters degree                                                                                                    | ~               |
| สาขาวิชาที่เปิดรับสนัคร<br>Available Programs                                                                                                    | ประเภทการสนัคร<br>Examination<br>เรือกสายๆชันกรัดเวิละ                                                                                                    | สอนทึกเรื่องทั่วไป / Examination                                                                                                    |                 |
| 🖬 จำนวนผู้สมัครเรียน                                                                                                    | Choose the Program<br>แมนการที่ทบา                                                                                                    | 1196737 : นั้นชี้ ในชม.) ปรีญญาโก การพิศษ                                                                                                    | •<br>           |
| Amount of applicants                                                                                                    | Туре                                                                                                    | - พอสมมากของ / ค.ศ.<br>- เรือสมมากของ / ค.ศ.<br>แน ก แบบ (ส. (ก็มาราเมือก และที่วิตาวนิพนธ์)                                                                                                    | _               |
| Contact us                                                                                                    | ข้อมูลผู้สมัคร / Information for Applying                                                                                                    | แมะ e ตั้งบาราเวียา แหะทำทางนิพมย์)                                                                                                    |                 |
|                                                                                                    |                                                                                                    |                                                                                                    |                 |
| A รถมรับสมัครออนไลน์ปัญเพิ่งวิทยาลัยย × +                                                                                                    |                                                                                                    |                                                                                                    | ✓ – Ø ×         |
| A รถบารับสนัสรองนี้สนี่มีกษริตรัพบาร์ดง × + ← → C S entrance.nrru.ac.th/grader                                                                                                    | tranc                                                                                                    |                                                                                                    | ✓ – σ ×         |
| ▲ movelunitareealinition-templan: ×       +         ← → C       ⊗ entrance.nmu.acth/grader         NRRU - Graduate Entrance                                                                                                    | tranc                                                                                                    |                                                                                                    | v – a ×<br>≱∎∰: |
| C modulatereductionationale: x +     ← → C @ entrance.nru.ac.th/grader     NRRU - Graduate Entrance                                                                                                    | tranc<br>ข้อมูลผู้สมักร / Information for Applying                                                                                                    |                                                                                                    | × − σ ×         |
| C modenderschaftbachenden x +     ←                                                                                                    | tranc<br>                                                                                                    | ກຳນັກເບັງ / Prefis                                                                                                    | > 0 × 0 ★ □ ★ 1 |
| C modelnéssedwidelnésmente: x +     ←         → C @ entrance.mru.ac.th/grader     NRRU - Graduate Entrance     NRRU - Graduate Entrance     MRU - Graduate Entrance     Home / news                                                                                                    | tranc<br>ຍ້ວມູລນູ້ລະມັກs / Information for Applying<br>ກຳປາດບ້າ<br>Prefix<br>do<br>Name                                                                                                    | - Λτώτκῶτ / Prets<br>- δο / Name                                                                                                    |                 |
| C modenderseducid/notemente: x +     ←     →     C    @ entrance.nru.ac.th/grader     NRRU - Graduate Entrance     NRRU - Graduate Entrance     MRU - Graduate Entrance     MRU - Graduate Entrance     fine / nous     fine / neus     fine / neus     Schedule                                                                                                    | tranc<br>ຍ້ວມູລນູ້ລະມັກs / Information for Applying<br>ກຳນຳເວົ້າ<br>Prefix<br>do<br>Name<br>ມານລາງລ<br>Surrame                                                                                                    | - กำน้าหน้า / Prets<br>- ถึง / Name<br>- นานหารุล / Surname                                                                                                    |                 |
| Image: Construction of the second second                           | tranc<br>ຍ້ວມູລາມູ້ລາມັກs / Information for Applying<br>ກຳນຳດ່າງ<br>Prefix<br>do<br>Nome<br>ມາມສາງລ<br>Surrame<br>sizhus/shrbusenau<br>Citizeti kumbe                                                                                                    | - กำน้าหน้า / Pretic<br>- ชื่อ / Name<br>- นามกรุง / Samane<br>- รายังประชำชาน / Pasaport Number                                                                                                    |                 |
| Image: Constraint of the second second s                           | tranc<br>ข้อมูลนู้สมักร / Information for Applying<br>คำปาหม้า<br>Pretix<br>ชื่อ<br>Nome<br>มามสฤต<br>เมาะสุดรู<br>เมาะสุด<br>ระกายเรื่องที่ว่าประชายน<br>เป็นของหน้างไประชายน<br>เป็นของหน้างไประชายน<br>เป็นของหน้างานไประชายน<br>เป็นของหน้างานางหน้างานางหน้างานไประชายน<br>เป็นของหน้างานไประชายน<br>เป็นของหน้างานางหน้างานางหน้างาน<br>เป็นของหน้างานางหน้างานางหน้างานางหน้างานางหน้างานางหน้างานางหน้างานางหน้างานางหน้างานางหน้างานางหน้างานางหน้างานางหน้างานางหน้างานางหน้างานางหน้างานางหน้างานางหน้างานางหน้างานางหน้างานางหน้างานางหน้างานางหน้างานางหน้างานางหน้างานางหน้างานางหน้างานางหน้างานางานางานางานางานางหน้างานางหน้างาน | - กันโทยโก / Prefix           - ชื่อ / Name           - บานสกุล / Sarname           - แกนสารสารัสรับริประชายน / Passport Number           - หมายสองเปลี่ยิยในการอยู่การเรียกใช / Passport Number (for Region)                                                                                                    |                 |
| Teurokuladeszelladálhatarlaníku: x +                                                                                                    | tranc                                                                                                    | - กันใหน่ให้ / Prets           - ชื่อ / Name           - ชื่อ / Name           - มานอกลูก / Sarname           - รลักประทั่งมี / Posport Number           - หมายออสประโยชันการอ (กำหรับรามาริ) / Posport Number (for Region)           2 ม เรื่อน มาการ (กำหรับรามารอก)           - เมนส์การกับการอ (กำหรับรามารอก)           - แนส์การกับการอ (กำหรับรามารอก)           - แนส์การกับการอ (กำหรับรามารอก)                                                                                                    |                 |
|                                                                                                    | tranc                                                                                                    | - ก็ม้าหน้า / Pretix           - ชื่อ / Name           - ชื่อ / Name           - มาในปรุก / Samane           - มาในประทั่งมีประกังชาว (Prospert Number           - หมายสองปล่าใสกันการอ (ก้านรับความี) / Posspert Number (for Region)           วัน เรื่อม (กับ / Dere of Birth (BS/01/250)           - หมายสองปล่าได้ / Phone Number           - มืนส์ / Phone Number           - มืนส์ / Phone Number           - มืนส์ / Phone Number           - มืนส์ / Phone Number           - มืนส์ / E-mail                                                                                                    |                 |
| C modeladerseladioladerlander: × +     ← → C          Performation of the second second | trace                                                                                                    | - ภำม้าหน้า / Prets           - อื่อ / Nome -           - มามากฎา / Sumane -           - มามากฎา / Sumane -           - มามากฎา / Sumane -           - หมายมอยหน้อโอกินกาย (กำระริมก่าวอากิ) / Possport Number (for Region) -           ริม เกิดม ปกัก / Date of Birth (ISTOV2561)           - แนตโกระทั่งสำไ / Phone Number -           - อิมมล์ / E-mat -           - แนตโกระทั่งสำให้ก็ได้รางานก็กา / Graduate from -                                                                                                    |                 |
| Image: Construction of the second second                           | וגעריסרעיגעולאלאפיערעי<br>איזער איזער<br>איזער איזער א<br>איזער איזער איזער איזער איזער איזער איזער איזער איזער איזער איזער איזער איזער איזער איזער איזער איזער איזער איזערער איזערער איזער איזער איזער איזער איזער איזער איזער איזער איזער איזער איזער איזער<br>איזער איזער איזער איזער איזער איזער איזערערערערערערעראיזערערערערערערערערערערערערערערערערערערער                                                                                                    | - ภำม้าหน้า / Prets -           - อื่อ / Name -           - มามัน / Sumane -           - มามัน / Sumane -           - มามัน / Sumane -           - มามัน / Sumane -           - มามัน / Sumane -           - มามัน / Sumane -           - มามัน / Sumane -           - มามัน / Sumane / Passport Number -           - มามัน / Date of Birth (ISO/02500)           - มามามัน / Phone Number -           - มามามัน / Phone Number -           - มามามามา / Phone Number -           - มามามามา / Phone Number - |                 |
|                                                                                                    | tranc                                                                                                    | -         fhúrsúh / Prets           -         flo / Nome           -         struts-fhúrður / Samme           -         struts-fhúrður / Passport Number           -         struts-fhúrður / Passport Number           -         struts-fhúrður / Date of Birth (Strut250)           -         struts-fhúrður / Passport Number           -         struts-fhúrður / Passport Number           -         struts-fhúrður / Passport Number           -         struts-fhúrður / Passport Number           -         struts-fhúrður / Passport Number           -         struts-fhúrður / Passport Number           -         struts-fhúrður / Passport Number           -         struts-fhúrður / Passport Number           -         struts-fhúrður / Passport Number           -         struts-fhúrður / Passport           -         struts-fhúrður / Passport rom           -         struts-fhúrður / Passport rom           -         struts-fhúrður / Educational Background                                                                                                    |                 |

# กรอกข้อมูลการสมัครและข้อมูลส่วนตัวให้ครบถ้วน

| \Lambda ระบบรับหม้อรออนไหน์บัณฑิตรัพยาทัณ 🗙 🕂                                                                                      |                                                                        |                                                                                                    | ~ ·        | - | a x |
|----------------------------------------------------------------------------------------------------|------------------------------------------------------------------------|----------------------------------------------------------------------------------------------------|------------|---|-----|
| ← → C ③ entrance.nrru.ac.th/gradentranc                                                                                            |                                                                        |                                                                                                    | 1          |   | 1   |
| NRRU - Graduate Entrance                                                                                                    |                                                                        |                                                                                                    |            |   |     |
|                                                                                                    | มหาวิทยาลัยที่สำเร็จการศึกษา<br>Graduate from                          | นหาวิทยาลัยราชกัญเพรรางสีมา                                                                                                    |            |   | ]   |
|                                                                                                    | สาขาวิชาที่สำเร็จการศึกษา<br>Program from                              | ιλημά                                                                                                    |            |   |     |
| אנלואנאה / לוסטלאחר<br>Home / news                                                                                                 | ຸວຸຕົນເດັນ<br>Educational Background                                   | UKU. / BAcc.                                                                                                    |            |   | ·   |
| thrunnssualins Schedule                                                                                                    |                                                                        | หากไม่มีกับข่อรุฒิทีมของผู้หมักรวากฐานข่อมูลนี้ ให้มูลเกิดเว็กก่อนกินที่กว้ายาลัย ไกร 064-2138688<br>(ชั่วนาลา 08.30-16.30 น.) หรือค่าข้อมูลใก้ที่ Focebook tangoge: Graduate School NBRU             |            |   |     |
| aŭnaŝau 1/2566<br>Apply now                                                                                                    | เกรตเฉลี่ย<br>GPA<br>อาชีพ                                             | 3.85                                                                                                    |            |   |     |
| <ul> <li>คันหารายชื่อผู้สนักร<br/>Search for applicants</li> </ul>                                                                 | Occupation<br>สถานที่ทำงาน<br>Office originess                         | นักบัญชี<br>สำนักงานบัญชีจไ                                                                                                    |            |   |     |
| คำธรรมเนียนการกิกษา<br>Tuition fees                                                                                                | กวามฟิการ<br>Disobility                                                | ไม่พิการ / Abilty                                                                                                    |            |   |     |
| 💽 สามาวันาที่เปิดรับสมัคร<br>Available Programs                                                                                    |                                                                        |                                                                                                    |            |   | 4   |
| ชื่มยันการสมัครเรียน / Comfirm     ชื่มยันการสมัครเรียน / Comfirm     Amount of applicants                                         |                                                                        |                                                                                                    |            |   |     |
| ไท้เก่าออร์ปรองว่าชัดกามข้างกับบูกก้อยละเป็นก     I clarified all the above information to be true. If     Cincipazunnu (Facebook) | าวามจริงทุกประการ ทั้งนี้หากตรวจ<br>f something is wrong, I will respo | สอบพบว่าข้างตัวหัสอนุดไปถูกถึงถานความนับสิ่งหรือปัญญี่กุณสมปีที่ไม่กรงกามประการริมสมัธ ให้ถึงว่าข้างเข้าเป็นผู้ไม่มีสำรัฐที่สร้างการสอบกัดเพื่อก<br>issible for the rejection of being the applicant. | ๆ ในกรั้งเ |   |     |
| Contoct us                                                                                                    |                                                                        |                                                                                                    |            |   |     |
| © 2018 N R R U - M I S .                                                                                                    |                                                                        |                                                                                                    |            |   |     |

**กรณีผู้สมัครกรอกข้อมูลการสมัครเรียนไม่ครบถ้วน** เมื่อกดเมนู**สมัครเรียน** ระบบจะแจ้งข้อความ **ข้อมูลไม่ครบ** ให้ **ตกลง** จากนั้นเลื่อนดู**กรอบสีแดง** จะแสดงข้อมูลที่ผู้สมัครไม่ได้กรอกรายละเอียด ให้ดำเนินการกรอกข้อมูลให้เรียบร้อย จากนั้นกดเมนูสมัครเรียน อีกครั้ง

| 🗚 ระบบรับสมัดรออนใดนีปัณฑิตรัพยาดับมะ 🗙 🕂                                                                                                    |                                          |                                                                                                    | v -                                                                                                    | $\sigma  \times$ |
|----------------------------------------------------------------------------------------------------|------------------------------------------|----------------------------------------------------------------------------------------------------|----------------------------------------------------------------------------------------------------|------------------|
| ← → C ⊗ entrance.nrru.ac.th/gradentra                                                                                                    | anc                                      |                                                                                                    |                                                                                                    | 1 🧒 E            |
| NRRU - Graduate Entrance                                                                                                    |                                          |                                                                                                    |                                                                                                    |                  |
|                                                                                                    |                                          | ข้อมูลไม่ครบ / Incomplete<br>กรุณากรอกข้อมูลให้ครบด้วน                                                                                                    | te data                                                                                                    |                  |
|                                                                                                    |                                          | Please check your data.                                                                                                    |                                                                                                    |                  |
| หน้าหลัก / ช่วงประกาศ<br>Home / news                                                                                                    |                                          | สายาวชากสาเรจการศึกษา                                                                                                    | ตกลง / Dk                                                                                                    |                  |
| fnkuonnsSuauns     Schedule                                                                                                    |                                          | ູ ລຸດມິເດິມ<br>Educational Background                                                                                                    | uau / 8 Acc.                                                                                                    | <b>~</b>         |
| Apply now                                                                                                    |                                          |                                                                                                    | หากไม่มีกับช่อวุฒิกันของผู้หมักรจากฐานข้อมูลนี้ ให้ผู้หมักรมีกก่อนับเกิดโกษณ์ โกร 864-2138688<br>เชื่อนาลา 08.30-18.30 เม่ หรือส่งข้อมูลได้ที่ Facebook Tarpage: Graduate School NBRU                                                                                                    |                  |
| ค้นหารายชื่อผู้สมัคร<br>Search for applicants                                                                                                    |                                          | เกรดเฉลี่ย<br>GPA                                                                                                    | 1.85                                                                                                    |                  |
| คำธรรมเนียมการศึกษา<br>ไฟปอก โดยรู                                                                                                    |                                          | อาชีพ<br>Occupation                                                                                                    | ŭnŭųś                                                                                                    |                  |
| สาขาวิชาที่เปิดรับสมัคร                                                                                                    |                                          | สถานที่ทำงาน<br>Office oddress                                                                                                    | สำนักงามมักส์วิธั                                                                                                    |                  |
| Available Programs                                                                                                    |                                          | กวามพิการ<br>Disobility                                                                                                    | Liden's / Abley                                                                                                    | ~                |
| Amount of applicants                                                                                                    |                                          |                                                                                                    |                                                                                                    |                  |
| Contact us                                                                                                    | ยนยนการสมครเรยน 7 Comfirm                | โกษระเป็นความสรีบคุณไระการ ตั้งนี้หากกระว                                                                                                    |                                                                                                    |                  |
|                                                                                                    | I clarified all the above information to | be true. if something is wrong, I will respo                                                                                                    | notifie for the rejection of being the oppicant.                                                                                                    |                  |
|                                                                                                    |                                          |                                                                                                    |                                                                                                    |                  |
| A รถบบรับสมัดรออนไลน์ปัณฑิตวิทยาลังมะ × +                                                                                                    |                                          |                                                                                                    | v -                                                                                                    | o ×              |
| <ul> <li>Interfusionalistation</li> <li>Interfusion</li> <li>Interfusion</li></ul>                                                                                                    | anc                                      | -                                                                                                    | - ``<br>] * (                                                                                                    | a ×              |
| ▲ sturdunderscallerührenden: ×       +         ←       →       C       @ entrance.nrru.ac.th/gradentr         NRRU – Graduate Entrance                                                                                                    | anc                                      |                                                                                                    | - · · · · · · · · · · · · · · · · · · ·                                                                                                    | o ×<br>∎ ††      |
| truchularsedinäinheinheinkeinkeinkeinkeinkeinkeinkeinkeinkeink                                                                                                    | anc<br>Ki                                | มายเลยหนังสือเดิมกาง (สำหรับก่างชาติ)                                                                                                    | - Ku/IsaarkiluForfurno (Paskuritsenki) / Pessport Number (for Region) -                                                                                                    | □ ×              |
| muchustansednätionenteuronen x +     ← → C                                                                                                    | anc<br>Ki                                | มาแสลหมังสือกับการ (สำหรับก่างชารั)<br>Posport Number for Region<br>วัน เรื่อน มักก<br>Date of ellen ปรา/1250                                                                                                    | <ul> <li>– килалияйайовило факбистиала / Passport Number (for Region) –</li> <li>будо2535</li> </ul>                                                                                                    | □ ×              |
| vuoluoinesedusioneinepuoles x +     ↔ → C    ⊙ entrance.neruaeth/gradente     NRRU - Graduate Entrance     fr κύνκδη / ένυ/εσηνε                                                                                                    | anc Ki                                   | ນາແລຍແບ້ນຈີວເຕັ້ນກາວ ເຈົ້າແວ້ນດຳເວັດ<br>Possport Number for Region<br>ວັນ ເດືອນ ມາດິດ<br>Dete of Birth (15/0/2260)<br>ແນວຣີການກຳ                                                                                                    | <ul> <li>- килалолій-Тасійніто (р'тебисітастій) / Разарот Number (for Region) -</li> <li>Очов/2535</li> <li>О64-213-8688</li> </ul>                                                                                                    | a ×              |
| voukulaineschelikeleikeleikeleikeleikeleikeleikeleik                                                                                                    | anc Ki                                   | นานสงหปงโอโปนาาง (สำหรับกำงงาใ)<br>Passport Number for Region<br>วัน เรื่อน มักก<br>Dete of linth (15/01/2361)<br>แนวโกรกไฟท์<br>Phone Number<br>อันค์<br>E-mail                                                                                                    | <ul> <li>Килалежийайалилга (Алебисіласлій) / Розорогт Нитене (for Region) -</li> <li>60/06/2535</li> <li>064-213-8688</li> <li>grademul@peal.com</li> </ul>                                                                                                    |                  |
| two-functional definition of the second second secon                                                                                                    | anc Ki                                   | มาแสละเป็งสือในภาษ (สำหรับกำออกไ)<br>Possport Number (for Regio)<br>รับ เรื่อม มัก<br>Date of Birth (IS/OV256)<br>เมอร์กรกัพก์<br>Phone Number<br>อัณล์<br>เสาย<br>แหาวิทนาลิยที่สำรังการศึกมา<br>Gradute Iron                                                                                                    | ✓         ✓         ✓         ★         C                                                                                                    |                  |
| two-functional-state-functions     the state of the state of the                                                                                                    | anc Ki                                   | มาแสละเป็งสือในภาพ (คำหรับกำออกไ)<br>Possport Number (for Region)<br>รับ เรื่อน Difn<br>Date of Birth (IS/OV256)<br>เมอร์กรกัพที่<br>Phone Number<br>อัณลี<br>เราอยิ<br>มหาวิทนาลิยที่สำรังการกัพบา<br>เสาะชาวิชาที่สำรังการกัพบา                                                                                                    |                                                                                                    |                  |
| two-knessed-side-knesses: x +                                                                                                    | anc Ki                                   | มายสอยเป็งสือในภาว (คำหรับก่างอากั)<br>Passport Number (for Region)<br>รับ ก้อน Don<br>Date of Birth (15/01/256)<br>แนะที่การทัพท์<br>Phone Number<br>อันเลี<br>เหาะวัณาสัยที่สำรังการที่เกา<br>เกาะวัณาสัยที่สำรังการที่เกา<br>คาณวัณาให้เกิดสารที่เกา<br>Program from<br>Program from<br>Program from<br>Pacentered Restanced                                                                                                    | <ul> <li>✓ -</li> <li>Kurtanestääliönturnö (firkäufibernö) / Peopert Number (for Region) -     </li> <li>GV08/2535     </li> <li>Ge4-213-8688     </li> <li>genderunförstänisäfinuñ / Geuduze Irom     </li> <li>urcönunförstänisäfinuñ / Geuduze Irom     </li> <li>urcönunförstänisäfinuñ / Geuduze Irom     </li> <li>urcönunförstänisäfinuñ / Geuduze Irom     </li> </ul>                                                                                                    |                  |
| Important       Important         Important       Important         Important <th>anc Ki</th> <th>มาแสละเปิงสือกับภาย (สำหรับกำออกไ)<br/>Possport Number (for Region)<br/>Su (fou Drin<br/>Date of Birth (IS/OV256)<br/>เมอร์กรกัพที่<br/>Phone Number<br/>อัณส์<br/>E-mail<br/>มหาวิทยาลิยที่หรือการศึกษา<br/>สาชาวิชาร์นี่หรือการศึกษา<br/>สาชาวิชาร์นี่หรือการศึกษา<br/>270กับ<br/>Educational Biologrand</th> <th></th> <th></th>                                                                                                    | anc Ki                                   | มาแสละเปิงสือกับภาย (สำหรับกำออกไ)<br>Possport Number (for Region)<br>Su (fou Drin<br>Date of Birth (IS/OV256)<br>เมอร์กรกัพที่<br>Phone Number<br>อัณส์<br>E-mail<br>มหาวิทยาลิยที่หรือการศึกษา<br>สาชาวิชาร์นี่หรือการศึกษา<br>สาชาวิชาร์นี่หรือการศึกษา<br>270กับ<br>Educational Biologrand                                                                                                    |                                                                                                    |                  |
| Implementation       x       +            ← → C                                                                                                    | anc Ki                                   | มาแสละเป็งสือกับภาพ (สำหรับกำองกรัก<br>Possport Number (for Region)<br>รับ เกิดบ มาก<br>Date of Birth (ISOV2560)<br>เมณฑึกราหาก<br>Phone Number<br>อัณส์<br>E-mail<br>มากวิทยารีส์เกิดรักษา<br>เกราะเรื่องกรรักษา<br>2010<br>Educational Biochground<br>เกราะเริ่ม                                                                                                    |                                                                                                    |                  |
| Twoknisteschelicherberges x +                                                                                                    | 87C                                      | มาณสอหมังสือกับภาว (คำหรับก่างอากุรี)<br>Passport Number (for Region)<br>รับ เรื่อน 2010<br>Date of Birth (15/01/258)<br>แบรที่กรกิพที่<br>Phone Number<br>อัณลี<br>E-mail<br>มหาวัดมารสินที่หรือการศึกษา<br>เกราวอินที่หรือการศึกษา<br>Program from<br>2 รุวติกับ<br>Educational Biodground<br>(EAU                                                                                                    | ✓         ✓         ✓         ✓         ★         C               ★         C         C |                  |
| <ul> <li>wuhukinsedukikutuyu: x +</li> <li>x +</li> <li>x +<!--</th--><th>anc Ki</th><th>มายลองมังถึงกับการ ดำหรับก่างอาทิ<br/>Pessper Number for Region<br/>วัน เรื่อน มักัก<br/>Dete of Birth (15/01/2560)<br/>แบรที่เกาห้า<br/>Phone Number<br/>รับได้<br/>เการที่มากับการที่มาก<br/>Program Tem<br/>2000<br/>เการกอร์บ<br/>6PA<br/>เการกอร์บ<br/>6PA<br/>เการกอ<br/>6PA<br/>เการกอร<br/>6PA<br/>เการกอ<br/>6PA<br/>เการกอ<br/>6PA<br/>เการกอ<br/>6PA<br/>เการกอ<br/>6PA<br/>เการก<br/>6PA</th><th>✓         -                                                                                                    &lt;</th><th></th></li></ul> | anc Ki                                   | มายลองมังถึงกับการ ดำหรับก่างอาทิ<br>Pessper Number for Region<br>วัน เรื่อน มักัก<br>Dete of Birth (15/01/2560)<br>แบรที่เกาห้า<br>Phone Number<br>รับได้<br>เการที่มากับการที่มาก<br>Program Tem<br>2000<br>เการกอร์บ<br>6PA<br>เการกอร์บ<br>6PA<br>เการกอ<br>6PA<br>เการกอร<br>6PA<br>เการกอ<br>6PA<br>เการกอ<br>6PA<br>เการกอ<br>6PA<br>เการกอ<br>6PA<br>เการก<br>6PA | ✓         -                                                                                                    <                                                                                                    |                  |
| <ul> <li>Tendenkersselveldverkerspeik: x +</li> <li>→ C          <ul> <li>← → C</li></ul></li></ul>                                                                                                    | anc K                                    | มาและหม่งสือกับภาง (สำหรับกำองกับ<br>Pessport Number for Region)<br>วัน เรื่อน มาก<br>Dete of Birth (15/01/236)<br>เหต่างการ<br>Phone Number<br>อิเลล์<br>เหต่างการ<br>เกิดส่องการ<br>เกิดส่องการ<br>เกิดส่องการ<br>เกิดส่องการ<br>หาดการ<br>รัฐบิกับ<br>Educational Beckground<br>การการสัง<br>(Coppain<br>อายัง<br>Cocopation<br>สายเป็นการ<br>เกิดส่องการ<br>เกิดส่องการ<br>เกิง                                                                                                    | - หมายมายเป็นรับส่างสาใช้ / Poseport Number (for Region) -                                                                                                    |                  |

ผู้สมัครกรอกรายละเอียดและแนบเอกสารหลักฐานการสมัครเรียนในระบบรับสมัครเรียบร้อยแล้ว (ป.บัณฑิต ต้องแนบ หลักฐานการสมัครเรียนในระบบ ปริญญาโทและปริญญาเอกยังไม่ต้องแนบเอกสารการสมัครในระบบ) **ให้กดสมัครเรียน** และยืนยันการสมัคร กดตกลง

| 🔀 ขอบเพิ่มหม้อของเมื่อนี้มีกษะทักษาต้อะ 🗙 🕂                                                           | × - σ                                                                                                 |
|----------------------------------------------------------------------------------------------------|----------------------------------------------------------------------------------------------------|
| $\leftrightarrow$ $\rightarrow$ C (S entrance.nrru.ac.th/gradentranc                                  | * D #                                                                                                 |
| NRRU - Graduate Entrance                                                                              | iliuli uoteniitet / Confirm Analization                                                               |
|                                                                                                    | Păn cnav ikletiku 2 conimi Application<br>Păn cnav ikletiku conimi Application                        |
| หน้าหลัก / ข่าวประกาศ<br>Home / news                                                                  | nnev / 0k uničn / Cancel                                                                              |
| Н пницота\$иайна<br>Schedule                                                                          | หากไม่มีก่าวข่อวุฒิกับของผู้หมักรวกฎรามข้อมูลนี้ ได้ผู้หนักเกิดก่อนั่งเกิดวิทยารัย ไก<br>หยาย<br>หยาย |
| ເພື່ອເພີ່ມ<br>Apply now                                                                               | inscholu<br>GPA<br>2.85                                                                               |
| င့် ကို <mark>ယက်အစီဝပို့ကိုက်န</mark><br>Search for applicants                                       | ขางหา<br>ปัตะบุงศาก<br>สถานที่ทำงาน<br>อกิเต eddes                                                    |
| in การรรมเป็นมารศึกษา<br>Tuttion frees                                                                | norukins<br>Deebilty Likints / Abity v                                                                |
| Available Programs                                                                                    |                                                                                                    |
| <ul> <li>ขึ้นยันการสมัครเรียน<br/>Amount of applicants</li> <li>ข้านหล้านอร์บรงว่าข้อกวามใ</li> </ul> | สาท                                                                                                   |
| Contact us                                                                                            | mation to be true, it something is wrong, I we responsible for the rejection of being the oppicark.   |

ระบบแสดงข้อมูล ให้พิมพ์ใบชำระเงินในระบบ <mark>โดยทำการเข้าระบบด้วยชื่อผู้ใช้และรหัสผ่านที่ได้รับหลังจากทำการ</mark> ยืนยันการสมัครเรียน

| 🔀 รรบบรับสมัดรออนโตน์บัณฑิตริทยาศัยะ × +                            |                                                                                                    | ~ - Ø |
|---------------------------------------------------------------------|----------------------------------------------------------------------------------------------------|-------|
| $\leftrightarrow$ $\rightarrow$ C $@$ entrance.nrru.ac.th/gradentra | anc                                                                                                    | * 🗆 🤝 |
| NRRU - Graduate Entrance                                            | LukinS / Abity<br>mn (John, Winu / Type (Regs.<br>mn Winu / Special<br>mn Winu / Special<br>scichtröful / Examination<br>aburfindformföl / Examination<br>resultationmrundformu (fillu tea<br>resultationmrundformu (fillu tea<br>resultationmrundformrundformrundformrundformrundformrundformrundform |       |
| aŭnsišuu 1/2566<br>Apply now                                        | wannsatilies / Application Results                                                                                                    |       |
| ค้นหารายชื่อผู้สมัคร<br>Search for applicants                       | สมัครเรียนสำเร็จ / Success                                                                                                    |       |
| ค่าธรรมเนียมการศึกษา<br>Tuition fees                                | *** ชื่อเละระหัสน่านสำหรับการเข้าระบบกริ่งต่อไป/user name and password to access ***<br>ซื่อปู่ใช้งาน / Username : 661800003                                                                                                    |       |
| สาขาวิชาที่เปิดรับสนัคร<br>Available Programs                       | sRatihu / Password :                                                                                                    |       |
| จำนวนมู้สมัครเรียน<br>Amount of applicants                          | ข้อมูลการซ้ำระเงิน/ Payment Details                                                                                                    |       |
| Contact us                                                          | สถานการประเดินกำสนักร / Applicant Finance Status 🤲 สามารถการวจสอบสถานะประเดินได้กายหลังการประโป 3 วินที่การ / You can check your payment acceptance will be approved after three day from your payment date. ***<br>ยังไปประเดินกำสนักร                                                                                                    |       |
| © 2018 N R R U - M I S .                                            |                                                                                                    |       |

ระบบแสดงข้อมูลการสมัครเรียน **ชื่อผู้ใช้และรหัสผ่านการเข้าระบบ** เพื่อพิมพ์ใบชำระเงินค่าสมัคร ตรวจสอบสถานะ การชำระเงิน และการรายงานตัวเข้าศึกษา

| 🔥 รรบบรับสมัดรออเม็คมีปัณฑิตริทยาลัยะ × +                              |                                                                                                    | v – 0                                                                                                    |
|------------------------------------------------------------------------|----------------------------------------------------------------------------------------------------|----------------------------------------------------------------------------------------------------|
| $\leftrightarrow$ $\rightarrow$ C $\otimes$ entrance.nrru.ac.th/graden | tranc                                                                                                    | * 🗆 🧒                                                                                                    |
| NRRU - Graduate Entrance                                               |                                                                                                    |                                                                                                    |
|                                                                        | ไม่หาร / Abity<br>ภาก (ปกติ, ฟัตม) / Type (Regular, Special)<br>ภาพพิศภม / Special                                                    | 2566 1<br>Srflu / Degree (Mosters Degree, Doctoral Degree)<br>USrgru/lin / mosters degree                   |
| หน้าหลัก / ข่าวประกาศ<br>Home / news                                   | สอบเร็าเสือาที่มีป / Examination                                                                                                    | าสตร 7 ว่าน้ำเรื่องเหมาะ ประเทศ การสุดภาพ<br>11967 77 นั้นที่รู้ (บนน. ปริญญาโก การสิตปป)                   |
| กำหนดการรับสมัคร<br>Schedule                                           | nssuuraournunöinnyu tifui 100 Assuu) / English Proficiency Test Score                                                                 | แผนการศึกษา Pen<br>แผน ก แบบ ก2 (ทึกประหวัดา และทำวิทยานิพบติ)                                              |
| 🔁 ສນັກຣເອີບນ 1/2566<br>Apply now                                       | มลการสนักร / Application Results                                                                                                    |                                                                                                    |
| ค้นหารายชื่อผู้สมัคร<br>Search for applicants                          | สมัครเรียนสำเร็จ / Success                                                                                                    |                                                                                                    |
| คำธรรมเนียมการศึกษา<br>Tuition fees                                    | *** ชื่อและระหัสน่านสำหรับการเข้าระบบกรั้งต่อไป/user name and password to access ***<br>ชื่อผู้ใช้งาน / Username : 661800003          |                                                                                                    |
| สามาวิชาที่เปิดรับสมัคร<br>Available Programs                          | รพัสน่าน / Password :                                                                                                    |                                                                                                    |
| 🚺 จำนวนมู้สมัครเรียน<br>Amount of applicants                           | ข้อมูลการข้าระเงิน/ Payment Details                                                                                                   |                                                                                                    |
| Contact us                                                             | สถานการข้าระเงินท่าสนักร / Applicant Finance Status 🥶 สามารถกรวงสอบสถานเข้าจะเงินได้กายหลังการข้างไน 3 วัน<br>ยังไม่ข้างะเงินท่าสนักร | fbrins / You can check your payment acceptance will be approved after three day from your payment date. *** |
| © 2018 N R R U - M I S .                                               |                                                                                                    |                                                                                                    |

# การเข้าระบบ กรอกชื่อผู้ใช้และรหัสผ่าน จากนั้นกดปุ่มเข้าระบบ

| 🔥 ระบบทับหน้ดรองเม็คนับกลัดสำหยาสังนะ 🗙 🕂                                                                                                    |                                                                                                    |                                                                                                    |                                                                                                    | v - ø                                                      |
|----------------------------------------------------------------------------------------------------|----------------------------------------------------------------------------------------------------|----------------------------------------------------------------------------------------------------|----------------------------------------------------------------------------------------------------|------------------------------------------------------------|
| ← → C @ entrance.nrru.acth/grade NRRU - Graduate Entrance                                                                                                    | entranc                                                                                                    |                                                                                                    |                                                                                                    | * L 49                                                     |
|                                                                                                    |                                                                                                    |                                                                                                    |                                                                                                    |                                                            |
|                                                                                                    | เข้ารู่ระบบ<br>Logh                                                                                                    | หน้าหลัก<br>home                                                                                                    | ทำหนดการรับสมัคร<br>Schedule                                                                                                    | กันหารายชื่อผู้สมักร<br>List of Applicants                 |
| 🚖 หน้าหลัก / ช่วยประกาศ                                                                                                    | หน้าหลัก / Home                                                                                                    |                                                                                                    |                                                                                                    |                                                            |
| Home / news                                                                                                    | ข่าวประทาศ                                                                                                    |                                                                                                    |                                                                                                    |                                                            |
| ทำหนดการรับสมัคร<br>Schedule                                                                                                    | <ul> <li>ดาวน์โหลดประกาศรับสมัครนักศึกษาระดับปริญญาโท ปริญญา</li> <li>ดาวน์โหลดประกาศรับสมัครสอบคัดสีลดข้ายคือ ปามัดขัด</li> </ul>                                                                                   | เอก ปีการศึกษา 2566<br>เสายาโชารีพคร มีการศึกษา 2566                                                                                                    |                                                                                                    |                                                            |
| สมัครเรียน 1/2566<br>Apply now                                                                                                    |                                                                                                    |                                                                                                    |                                                                                                    |                                                            |
| คันหารายชื่อผู้สมัคร     รอบระ (construction)     รอบระ (construction)     รอบระ (const | ขั้นตอนการสมัคร & การรายงานตัว / How to apply & reg                                                                                                    | istration                                                                                                    |                                                                                                    |                                                            |
|                                                                                                    | ขึ้นตอนการสมัครเรียน<br>การสนัครเรียน มัณฑิตวิทยาลัยเปิดรับสมัครผ่านเว็บไซต์เท่านั้น โดยผัสมัค                                                                                                    | ารจะต้องดำเนินการตังนี้                                                                                                    |                                                                                                    |                                                            |
| in กำธรรมเนียมการศึกษา<br>Tuition fees                                                                                                    | ้.<br>1. ตรวจสอบคุณสมบัติของผู้สมัครในสาขาวิชาที่ต้องการสมัครเรียน ได้จา<br>2. สมัครเรียน ได้ที่วินไขต่รับสมัครนักศึกษาระตับบัณฑิตศึกษา http://ent                                                                   | nประกาครับสมัครนักคึกษาระดับบัณฑิตศึกษา ปีการศึกษ<br>rance.nrru.ac.th/gradentrance สามารถสมักรเรียนได้ตั้งเ                                                   | า <b>2566</b><br>เด่ วันที่ 16 มกราคม – 16 เมษายน 2566 โดยกรอกใบสมัครออนไลน์ให้                                                                                        | ดกด้องและครมด้วน                                           |
| 🔳 สาขาวิชาที่เปิดรับสมักร                                                                                                    | การข้าระเงินค่าสมัครเรียน สาขาวิชาละ 700 บาท<br>น้ำมัดวิชีนชั้นอาวารมัดวิธีชั้นเรียนร้อย อนมาครั้งหรัส ได้สำคัญได้เรื่อง                                                                                             |                                                                                                    | รียม กราวระเพิ่มแรกวระเปิดดียม กราวระเพิ่มแรกวงทั้งเพิ่มกัว                                                                                                    | ร                                                          |
| Available Programs                                                                                                    | จุสมกรรมของ เป็นสายเรื่อง เป็นสายเรื่อง เป็นจากเป็นสายเรื่อง เป็นจากเป็นจากเป็นจากเป็นจากเป็นสายเสียง<br>3. การชำระเงินก่าสมัครเรียน สามารถพันฟไปชำระเงินได้ในระบบ โดยผู้สมั                                         | แลกสพาณ ล เกรอบขารอบบาพขพมพัฒชาอารางนา เสมกรเ<br>iครจะต้องเข้าระบบตัวยชื่อผู้ใช้และรหัสผ่านของตนเอง เมื่อเ                                                    | รอน, แรวผลขอบอยูลการสมาริเธยน, แรวผลขอบอยูลการขารางมาก<br>ข้าระบบสำเร็จ เลือกเมนูพิมพ์ใบชำระเงินกำสมัครเรียน <b>และดำเนินการชำ</b><br>เซ <i>ิ่นไปเปิดเปิด ซึ่งวา</i> ง | ระเงินค่าสมัครเรียน ได้ที่ เคาน์เตอร์เซอร์วิส 7-eleven ทุก |
| 🔝 จำนวนผู้สมัครเรียน<br>Amount of applicants                                                                                                    | ล ใด เสพิเสอสา ใจ นาร พม – 17 เมื่อ เช่น 2.300 (มหารอย เราะโอมาศาม<br>4. กรณีผู้สมัคร ถ้าเป็นการชำระเงินค่าสมัครสอบคักเลือกแล้ว และประสงค์<br>5. กรณีผู้สมัคร ยังไม่ด่าเป็นการชำระเงินค่าสมัครสอบคักเลือก และประสงค์ | หรวมสุดา 10 กามกาหังแมส เธอง เรองกัก ณแองของ<br>โจะเปลี่ยนสาขาวิชาสมัครสอบคัดเลือก สามารถสมัครได้ ทั้<br>ค์จะเปลี่ยนสาขาวิชาสมัครสอบคัดเลือก สามารถสมัครได้ เ | ศาเด็สมารของจำ ธง<br>ชนี้ต้องเริ่มตำเนินการตามซ้อ 1-3 ใหม่<br>กิ้งนี้ต้องเริ่มตำเนินการตามซ้อ 1-2 ใหม่ และเข้าระบบพิมพ์ใบซ่ำระเงินค่า                                  | สมัครสอบคัดเลือกด้วยรหัสประจำดัวที่สมัครใหม่               |
| 🗇 ติดต่อสอบถาม (Facebook)                                                                                                    | **หมายเหตุ                                                                                                    |                                                                                                    |                                                                                                    |                                                            |
| Contact us                                                                                                    | <ol> <li>หากผู้สมัครไม่ได้เข้าทดสอบด้วยเหตุผลประการใดก็ตาม มัณฑิตวิทยาลิย</li> <li>โปรดดรวจสอบข้อมูลการสมัครเรียนของตนเองให้ถูกต้องครบด้วน ก่อน</li> </ol>                                                           | เจะไม่คืนเงินค่าสมัครเรียน ยกเว้น มหาวิทยาลัยไม่สามารถ<br>เด่าเนินการชำระเงินค่าสมัครเรียน                                                                    | เปิดก่ำการเรียนการสอนได้ เนื่องจากจำนวนผู้สมัครไม่ถึงเกณฑ์ตามมติเ                                                                                                    | iประชุม                                                    |
| © 2018 N R R U - M I S .                                                                                                    | <ol> <li>การชำระเงินค่าสมัครเรียน ชำระด้วยเงินสด ผ่านเคาร์เตอร์เซอร์วิส เท่านั้<br/>4. ด่างมัดเสียน ไม่อาเร่าระดู เมียน แขงของนั้นออร์เซอร์วิส</li> </ol>                                                            | iu                                                                                                    |                                                                                                    |                                                            |
| ເຊິ່ງ         ເຊິ່ງ         ເຊິ່ງ <t< th=""><th>entranc</th><th></th><th></th><th>v – ø<br/>* 🗆 🥸</th></t<>                                                                                                    | entranc                                                                                                    |                                                                                                    |                                                                                                    | v – ø<br>* 🗆 🥸                                             |
| NRRU - Graduate Entrance                                                                                                    |                                                                                                    |                                                                                                    |                                                                                                    |                                                            |
|                                                                                                    | A days                                                                                                    | ชื่อผู้ใช้ / Username                                                                                                    |                                                                                                    | through the train                                          |
|                                                                                                    | Ilongin                                                                                                    | — รหัสประจำตัวผู้สมัคร / ID Appl                                                                                                    | Schedule                                                                                                    | AUKASTUUDURUAS<br>List of Applicants                       |
|                                                                                                    | หน้าหลัก / Home                                                                                                    | รหัสผ่าน / Password<br>รหัสบัตรประชาชน / ID Card                                                                                                    |                                                                                                    |                                                            |
| หน้าหลัก / ข่าวประกาศ<br>Home / news                                                                                                    | ข่าวประกาศ                                                                                                    |                                                                                                    |                                                                                                    |                                                            |
| 😫 กำหนดการรับสมัคร                                                                                                    |                                                                                                    | 🔒 Kins-UU / Login                                                                                                    |                                                                                                    |                                                            |
| Schedule                                                                                                    | <ul> <li>ดาวน์เหลดบระกาศรับสมัครสอบคัดเลือกเข้าที่กษาต่อ ไ.บัณฑิต</li> <li>ดาวน์โหลดประกาศรับสมัครสอบคัดเลือกเข้าที่กษาต่อ ไ.บัณฑิต</li> </ul>                                                                       | สาข.                                                                                                    |                                                                                                    |                                                            |
| สมัครเรียน 1/2566<br>Apply now                                                                                                    |                                                                                                    |                                                                                                    |                                                                                                    |                                                            |
| 0 อันหาราชนี้หน้าข้าย                                                                                                    | ขั้นตอนการสมักร & การรายงานตัว / How to apply & reg                                                                                                    | istration                                                                                                    |                                                                                                    |                                                            |
| Search for applicants                                                                                                    | ขั้นตอนการสมัครเรียน                                                                                                    |                                                                                                    |                                                                                                    |                                                            |
| 🥼 ค่าธรรมเนียมการศึกษา                                                                                                    | การสมัครเรียน <b>มัณฑิตวิทยาลัยเปิดรับสมัครผ่านเว็บไซต์เท่านั้น</b> โดยผู้สมัค<br>1. ตราจสอบคณสมมัติของมัสบัครไม่สาขาวัชกที่ด้องการสมัครเรียน <b>ได้จด</b>                                                           | รจะด้องทำเนินการถึงนี้<br>ฟระกาศรีมสมัครนักศึกษาระดับนัณฑิตศึกษา มีการศึกษา                                                                                   | 12566                                                                                                    |                                                            |
| Tuition fees                                                                                                    | <ol> <li>สมัครเรียน ได้ที่มิ่มใช่ตรีบสมัครนักศึกษาระดับบัณฑิตศึกษา http://enb<br/>สมัครเรียน ได้ที่มิ่มใช่ตรีบสมัครนักศึกษาระดับบัณฑิตศึกษา http://enb</li> </ol>                                                    | rance.nrru.ac.th/gradentrance สามารถสมัครเรียนได้ตั้งต                                                                                                    | ต์ วันที่ 16 มกราคม – 16 เมษายน 2566 โดยกรอกใบสมัครออนไลน์ให้(                                                                                                    | ากด้องและครบกัวน                                           |
| สาขาวิชาที่เปิดรับสมัคร<br>Available Programs                                                                                                    | ก ธิศารางนิศาสมภรรชน สาขาวัชาลิ: 700 บาท<br>ผู้สมักรชินชันการสมักรเรียนเรียบร้อย <b>ระบบจะเจ้งรหัสประจำตัวผู้สมักรเ</b> ล                                                                                            | <b>ะรหัสน่าน</b> สำหรับเข้าระบบ เพื่อพิมพ์ใบข่าระเงินค่าสมัครย                                                                                                | รียน, ตรวจสอบข้อมูลการสมัครเรียน, ตรวจสอบข้อมูลการชำระเงินก่าสเ                                                                                                    | มิกรเรียน และดำเนินการรายงานตัวเข้าก็กษา                   |
| 🕅 ລຳມາແມັສເມັດຮູຮັບມ                                                                                                    | <ol> <li>การข้าระเงินกำลนักรเรียน สามารถพิมพ์ในช้าระเงินได้ในระบบ โดยผู้ลนั<br/>สาขา ตั้งแต่วันที่ 16 มกราคม – 17 เมษายน 2566 (เวลารับข้าระเงินค่าสมัย</li> </ol>                                                    | ครจะด้องเข้าระบบตัวยชื่อผู้ใช้และรหัสผ่านของตนเอง เมื่อเช่<br>กรวันสุดท้าย ดามทำหนดแวลารับซ่ำระของเคาน์เตอร์เซอร์วิเ                                          | ข้าระบบลำเร็จ เลือกเมนูพิมพ์ใบข้าระเงินค่าสมัครเรียน <b>และดำเนินการข้า</b><br>สที่ผู้สมัครใช้บริการ)                                                                  | ะเงินก่าสมัครเรียน ได้ที่ เคาน์เตอร์เซอร์วิส 7-eleven ทุก  |
| Amount of applicants                                                                                                    | <ol> <li>ครณีผู้สนัคร ดำเนินการข่าระเงินก่าสนัครสอบคักเสือกแล้ว และประสงค์</li> <li>กรณีผู้สนัคร ยังไม่ดำเนินการข่าระเงินก่าสนัครสอบคักเลือก และประสงค์</li> </ol>                                                   | จะเปลี่ยนสาขาวิชาสมัครสอบคักเลือก สามารถสมัครได้ ทั้ง<br>ค์จะเปลี่ยนสาขาวิชาสมัครสอบคักเลือก สามารถสมัครได้ ทั                                                | <mark>ม์น้าองเริ่มทำเนินการถามข้อ 1-3 ใหม่</mark><br>ใงนี้ต้องเริ่มทำเนินการตามข้อ 1-2 ใหม่ และเข้าระบบพืบพี่ในซ่ำระเงินค่าล                                           | นักรสอบคัดเลือดด้วยรหัสประจำตัวที่สมักรใหม่                |
| 🏳 ตึกต่อสอบกาม (Focebook)                                                                                                    | **หมายเหตุ                                                                                                    |                                                                                                    |                                                                                                    |                                                            |
| Contact us                                                                                                    | <ol> <li>หากผู้สมัครไม่ได้เข้าทดสอบด้วยเหตุผลประการใดก็ตาม บัณฑิตวิทยาลัย</li> <li>โปรดตรวิจสอบข้อมูลการสมัครเรียนของตนเองให้ถูกต้องครบก้วน ก่อน</li> </ol>                                                          | จะไม่คืนเงินค่าสมัครเรียน ยกเว้น มหาวิทยาลัยไม่สามารถที<br>ถ่าเนินการซำระเงินค่าสมัครเรียน                                                                    | ปิดทำการเรียนการสอนได้ เนื่องจากจำนวนผู้สมัครไม่ถึงเกณฑ์ตามบดิที่                                                                                                    | ประชุม                                                     |
| © 2018 N R R U - M I S .                                                                                                    | <ol> <li>การชำระเงินค่าสมัครเรียน ชำระท้วยเงินสถ ผ่านเคาร์เตอร์ชอร์วิส เท่านี้</li> <li>ถ่าสมัครเรียน ไม่อายุกรรรมรูโดนของอายุกระเยอร์ขอร์วิส.</li> </ol>                                                            | u                                                                                                    |                                                                                                    |                                                            |
|                                                                                                    | 4. Fridunisiour ilocontribicitudi luciositos X1                                                                                                    |                                                                                                    |                                                                                                    |                                                            |

## เมื่อเข้าระบบสำเร็จ หน้าเว็บไซต์จะแสดงข้อมูลผู้สมัคร ได้แก่ รหัสประจำตัวผู้สมัคร ชื่อ-นามสกุล และรายละเอียดตามภาพ

| 🔀 ระบบจับสมัครออนโคน์บัณฑิตใหยาลัยะ × +                                       |                                                                                                    |                                                                                                    |                                                                                                    | v - 0                                                                                                    |
|-------------------------------------------------------------------------------|----------------------------------------------------------------------------------------------------|----------------------------------------------------------------------------------------------------|----------------------------------------------------------------------------------------------------|----------------------------------------------------------------------------------------------------|
| $\leftrightarrow$ $\rightarrow$ C $\odot$ entrance.nrru.ac.th/graden          | tranc                                                                                                    |                                                                                                    |                                                                                                    | * 🗆 🧒                                                                                                    |
| NRRU - Graduate Entrance                                                      |                                                                                                    |                                                                                                    |                                                                                                    |                                                                                                    |
| 661800003<br>พรมันพัน ไซคดี                                                   | aonannsuu<br>Logaut                                                                                                    | kuhakán<br>home                                                                                                    | ทำหนดการรับสมัคร<br>Schedule                                                                                                    | ค้นหารายชื่อมู้สนัคร<br>List of Applicants                                                                   |
| หน้าหลัก / ข่าวประกาศ<br>Home / news                                          | หน้าหลัก / ข่าวประกาศ<br>ข่าวประกาศ                                                                                                    |                                                                                                    |                                                                                                    |                                                                                                    |
| ทำหนดการรับสมัคร<br>Schedule                                                  | - ดาวน์โหลดประกาศรับสมัครนักศึกษาระดับปริญญาโก ปริ<br>- ดาวน์โหลดประกาศรับสมัครสอบคัดเลือกเข้าศึกษาต่อ ป.                                                                                                    | ญญาเอก ปีการศึกษา 2566<br>วัณฑิต สาขาวิชาชีพครู ปีการศึกษา 2566                                                                                                    |                                                                                                    |                                                                                                    |
| รายละเอียดการสมัคร<br>Application Details                                     | นี้และบอกสารีอิต 9 อากรายอาเต็ว / ปอะเษต สายหน                                                                                                    | 8 contration                                                                                                    |                                                                                                    |                                                                                                    |
| ฟิมพ์ใบชำระเงินก่าสมัครเรียน<br>Payment                                       | ขั้นตอนการสมัครเรียน                                                                                                    | a registration                                                                                                    |                                                                                                    |                                                                                                    |
| พิมพ์ใบสมัครเรียน<br>Registration                                             | การสมัครเรียน <b>บัณฑิตวิทยาลัยเปิดรับสมัครน่านเว็บไซต์เท่านั้น</b> โดย<br>1. ตรวิจสอบคุณสมมบัติของมู้สมัครในสาขาวิชาที่ด้องการสมัครเรียน<br>2. สมัครเรียน ได้ที่เว็บไซต์รับสมัครนักศึกนาระดับบัณฑิตศึกษา <b>htt</b>    | มผู้สมัครจะต้องดำเนินการดังนี้<br>เ ได้จากประกาศรับสมัครนักศึกษาระดับบัณฑิตศึกษา ปีการศึกษา :<br>p://entrance.nrru.oc.th/gradentrance สามารถสมัครเรียนได้ตั้งแต่                                   | 2566<br>วันที่ 16 มกราคม – 16 เมษายน 2566 โดยกรอกใบสมัครออนไลน์ให้                                                                                | ์ถูกต้องและครบทัวน                                                                                           |
| ค่าธรรมเนียมการศึกษา<br>Tuition fees                                          | การข่าระเงินค่าสมัครเรียน สาขาวิชาละ 700 บาท<br>ผู้สมัครชิ้นยันการสมัครเรียนเรียบร้อย <b>ระบบจะเจ้งรหัสประจำตัวผู้</b> เ<br>3. การข่าระเงินค่าสมัครเรียน สามารถฟัมฟ์ใบช่าระเงินได้ในระบบ โต                             | <b>เมิกรและรหัสผ่าน</b> สำหรับเข้าระบบ เพื่อพิมพ์ใบช่าระเงินก่าสมักรเรีย<br>เยนู้สมักรจะด้องเข้าระบบด้วยชื่อผู้ใช้และรหัสผ่านของตนเอง เมื่อเข้า                                                    | มน, กรวจสอบข้อมูลการสมักรเรียน, กรวจสอบข้อมูลการชำระเงินกำส<br>เระบบสำเร็จ เลือกเมนูฟิมฟ์ใบชำระเงินกำสมักรเรียน <b>และตำเนินการชำ</b>             | เม็กรเรียน และดำเนินการรายงานตัวเข้าศึกษา<br>เระเงินค่าสมัครเรียน ได้ที่ เคาน์เตอร์เซอร์วิส 7-eleven ทุกสาขา |
| สาขาวิชาที่เปิดรับสมัคร<br>Available Programs                                 | ตั้งแต่วันที่ 16 มกราคม – 17 เมษายน 2566 (วลารับยำระเงินคำสน<br>4. กรณีผู้สมัคร ถ่าเนินการชำระเงินค่าสมัครสอบคักเลือกแล้ว และบ<br>5. กรณีผู้สมัคร ยังไม่ดำเนินการชำระเงินค่าสมัครสอบคักเลือก และ                        | ัครวันสุดก้าย ดามกำหนดเวลารับชำระของเคาน์เดอร์เขอร์วิสที่ผู้สมั<br>เระสงค์จะเปลี่ยนสาขาวิชาสมัครสอบคัดเลือก สามารถสมัครได้ ทั้งนี้<br>ประสงค์จะเปลี่ยนสาขาวิชาสมัครสอบคัดเลือก สามารถสมัครได้ ทั้ง | <mark>เครใชบริการ)<br/>ใ<b>ด้องเริ่มตำเนินการตามข้อ 1-3 ใหม่</b><br/>มนี้ต้องเริ่มตำเนินการตามข้อ 1-2 ใหม่ และเข้าระบบพิมพ์ใบข้าระเงินค่าะ</mark> | สมัครสอบกักเลือกด้วยรหัสประจำเจ้วที่สมัครใหม่                                                                |
| จำนวนผู้สมัครเรียน     Amount of applicants                                   | <b>™หมายเหตุ</b><br>1. หากผู้สมัครไม่ได้เข้ากดลอบด้วยเหตุผลประการใดก็ตาม บัณฑิตวี                                                                                                    | ทยาลัยจะไม่คืนเงินค่าสมัครเรียน ยกเว้น มหาวิทยาลัยไม่สามารถเปิ(                                                                                                    | ถทำการเรียนการสอนได้ เนื่องจากจำนวนผู้สมัครไม่ถึงเกณฑ์ตามมติท่                                                                                    | ที่ประชุม                                                                                                    |
| <ul> <li>ติกต่อสอมกาม (Encebook)</li> <li>© 2018 N R R U - M I S .</li> </ul> | <ol> <li>ใปรถ้าตรวิจสอบขอมูลการสมัครเรียนของตนเองให้ถูกต้องครบถ้.</li> <li>การข่าระเงินท่าหมัครเรียน ข่าระที่วัยเงินสุด น่านเการ์เตอร์เชอร์วิ</li> <li>ค่าสมัครเรียน ไม่รวมค่าธรรมเนียมของเคาน์เตอร์เชอร์วิส</li> </ol> | น กอนทำเนนทารชาระเงนคาสมครเรียน<br>ส เท่านั้น                                                                                                    |                                                                                                    |                                                                                                    |

หน้าหลักเมื่อเข้าระบบสำเร็จ (การแสดงหน้าจอเมื่อเปิดเว็บไซต์ผ่านคอมพิวเตอร์)

## กรณีผู้สมัครเข้าระบบจากโทรศัพท์มือถือหรือแท็ปเลตให้กดปุ่มเมนู Hamburger เพื่อแสดงเมนูด้านซ้ายมือ

| NRRU - Graduate Entrance                                                                                                    |                                                                                                    | ← NRRU - Graduate Entrance                 |                                                                                                    |  |
|----------------------------------------------------------------------------------------------------|----------------------------------------------------------------------------------------------------|--------------------------------------------|----------------------------------------------------------------------------------------------------|--|
| aononns:uu<br>Logout                                                                                                    | KÜ1KÄN<br>home                                                                                                    | 661800003                                  | หน้าหลัก<br>home                                                                                                    |  |
| ทำหนดการรับสมัคร<br>Schedule                                                                                                    | ค้นหารายชื่อผู้สมัคร<br>List of Applicants                                                                                                    | พรมับพัน โซกต์<br>👚 หน้าหลัก / ข่าวประกาศ  | ร คันหารายชื่อมู้สมัคร<br>List of Applicants                                                                                                    |  |
| หน้าหลัก / ข่าวประกาศ                                                                                                    |                                                                                                    | Home / news                                |                                                                                                    |  |
| ข่าวประกาศ                                                                                                    |                                                                                                    | ทำหนดการรับสมัคร<br>Schedule               |                                                                                                    |  |
| <ul> <li>กาวนี้หลกประกาศรีบสมักรนักศึกษาระดับปริญญาโก ปริญญาอก มีก</li> <li>กาวนี้หลกประกาศรีบสมัครสอบคักเลือกเข้าศึกษาต่อ ป.ปัณฑิต สาขาวี</li> </ul>                                                                                                    | ารศึกษา 2566 <del>พระย</del><br>ชาชิพครู มิการศึกษา 2566 <del>พระย</del>                                                                                                   | Sายละเอียดการสมัคร<br>Application Details  | าระดับปริญญาโก ปริญญาเอก มิการศึกษา 2566 <mark>เซลร</mark><br>เลือกเข้าศึกษาต่อ ป.ปัฒฑิต สาขาวิชาชีพกรู มีการศึกษา 2566 เ <mark>ซลร์</mark>                                                                                                    |  |
| ขึ้นเดอนการสมักร & การรายงานตัว / How to apply & registrati                                                                                                    | on                                                                                                    | ฟัมพ์ใบข่ำระเงินค่าสมัครเรียน<br>Payment   | ) / How to apply & registration                                                                                                    |  |
| ชั้นตอนการสมัครเรียน<br>อาจากัดเชิน เป็นสือสิตเตรียงปิดตัวเขาใจแปลเป็นไซต์ส่งไป โดยบังเป็นจะด้วย                                                                                                    | สารมีแกระสัญนี้                                                                                                    | 🖻 ฟิมฟ์ใบสมัครเรียน<br>Registration        | <b>ม่านอื่นใหต่กว่านั้น</b> โดยเฉิลเปียรจะซ้องดำเนินการต่อนนี้                                                                                                    |  |
| <ol> <li>กรางสอบคณะเมติของนัสเมืองในสายาวิชาที่ต้องการสมักรรับน ได้จากประกา</li> </ol>                                                                                                    | สริมสมัครมักศึกษาระดับเป็นศึกศึกษา มีการศึกษา 2566                                                                                                    | 🦉 ค่าธรรมเมียมการยึกษา                     | ถาที่ต้องการสมัครเรียน <b>ได้จากประกาศรับสมัครนักศึกษาระดับบัณฑิกศึกษา ปีการศึกษา 2566</b>                                                                                                    |  |
| 2. สมัครเรียน ได้ที่เว็บไขตรับสมัครนักศึกษาระดับบัณฑิตศึกษา http://entrance.m<br>มกราคม – 16 เมษายน 2566 โดยกรอกไบสมัครออนไลน์ให้ถูกด้องและครนก้วน                                                                                                    | rru.ac.th/gradentrance สามารถสมัครเรียนได้ตั้งแต่ วันที่ 16                                                                                                    | Tuition fees                               | ระดับบัณฑิตภั <mark>ทมา http://entrance.nru.ac.th/gradentrance</mark> สามารถสมัครเรียบได้ตั้งแก่ วันที่ 1<br>มัครออนไลน์ให้ถูกต้องและครบก้วน                                                                                                    |  |
| การชำระเงินค่าสมัครเรียน สาขาวิชาละ 700 มาก                                                                                                    |                                                                                                    | 🔳 สาขาวิชาที่เปิดรับสมัคร                  | บาท                                                                                                    |  |
| ผู้สมัครยินยันการสมัครเรียนเรียบร้อย <b>ระบบจะแจ้งรหัสประจำตัวผู้สมัครและรหัสฝ</b><br>ข้อมูลการสมัครเรียน, ตรวจสอบข้อมูลการย่ำระเงินค่าสมัครเรียน และตำเนินการรา                                                                                                    | า <b>น</b> สำหรับเข้าระบบ เพื่อพิมพ์ใบชำระเงินค่าสมัครเรียน, ตรวจสอบ<br>ยงานตัวเข้าศึกษา                                                                                   | Available Programs                         | <b>จะแจ้งรหัสประจำตัวผู้สมักรเละรหัสน่าน</b> ค่ำหรับเข้าระบบ เพื่อผินพ์ใบซ่ำระเงินค่าสมัครเรียน, ตร<br>เระเงินค่าสมัครเรียน และดำเนินการรายงานตัวเข้าศึกษา                                                                                                    |  |
| <ol> <li>การยำระเงินท่าลเนิครรียน สามารถพิมพ์ใบข่าระเงินได้ในระบบ โดยมู่สมัครจะกัน<br/>เลือกแบ<sub>พ</sub>ลิมพ์ในชำระเงินก่าลเมิครรียน แ<b>ละทำชนินการชำระเงินก่าลเปิครรียน ได้ที่</b> ม<br/>แมนายน 2566 (เวลารีบข่าระเงินค่าลเมิครวีมสุกก้าย ตามก่าหนิตวลารีบช่าระชองค์</li> </ol> | งเข้าระบบด้วยชื่อผู้ใช้แหรงหัสน่านของตนเอง เนื่อเข้าระบบสำเร็จ<br>เคานีเตอร์ขอร์วิส 7-eleven กุกสาขา ตั้งแต่วันที่ 16 มกราคม – 17<br>กามีเตอร์ขอร์วิสที่ผู้สมัครใช้บริการ) | จำนวนผู้สมัครเรียน<br>Amount of applicants | มข้าระเงินได้ในระบบ โทยผู้สนัครจะก้องเข้าระบบด้วยชื่อผู้ใช้และหลิสม่านของตนเขง เมื่อเข้าระบบส<br>ทเนินการชำระเงินค่าสมัครเรียน ได้ที่ เคานัตวร์ชอร์วิส 7-eleven ทุกสาขา ตั้งแต่วันที่ 16 มาราค<br>จุดก้าย ตามทำหนดเวลารับข่าระของเคาน์เตอร์ชอร์วิสที่มู่สนัคมชื่อบริการ) |  |
| <ol> <li>กรณีผู้สมัคร ดำเนินการขำระเงินค่าสมัครสอบคัดเลือกแล้ว และประสงค์จะเปลี่ยน</li> </ol>                                                                                                    | นสาขาวิชาสมัครสอบคึกเลือก สามารถสมัครได้ <b>ทั้งนี้ต้องเริ่ม</b>                                                                                                    | <u> </u>                                   | สอบคัดเลือกแล้ว และประสงค์จะเปลี่ยนสาขาวิชาสมัครสอบคัดเลือก สามารถสมัครได้ ทั้งนี้ต้องเรื่                                                                                                    |  |
| ดำเนินการตามข้อ 1-3 ใหม่<br>5. กรณีนัสนัคร ยังไม่ดำเนินการชำระเงินค่าสนัครสอบคักเลือก และประสงค์จะแปลี่                                                                                                    | ยแสาขาวิชาสเกียรสอบยักเลือก สามารถสเกียรไก้ ทั้งนี้ต้องเริ่ม                                                                                                    | © 2018 N R R U - M I S .                   | <b>รมักรสอบกักเลือก</b> และประลงค์จะเปลี่ยนสาขาวิชาสมักรสอบกักเลือก สามารถสมักรได้ ทั้งนี้ต้อง                                                                                                    |  |

หน้าหลักเมื่อเข้าระบบสำเร็จ (การแสดงหน้าจอเมื่อเปิดเว็บไซต์ผ่านโทรศัพท์มือถือ หรือแท็บเล็ต)

การพิมพ์ใบชำระเงินค่าสมัครเรียน **เลือกเมนูพิมพ์ใบชำระเงินค่าสมัครเรียน** จากนั้นเลือก **พิมพ์ใบชำระเงิน** หน้าเว็บไซต์ จะแสดงใบชำระเงินรูปแบบไฟล์ PDF ให้ผู้สมัครตรวจสอบข้อมูลการสมัครเรียนของตนเองให้ถูกต้องก่อนดำเนินการชำระ เงินค่าสมัครเรียน โดยสามารถดาวน์โหลดใบชำระเงินไฟล์ PDF ลงในโทรศัพท์มือถือหรือแท็บเล็ต เพื่อให้เคาน์เตอร์เซอร์วิส สแกนชำระเงินค่าสมัครผ่านอุปกรณ์ดังกล่าวได้ หรือพิมพ์ใบชำระเงินค่าสมัครออกจากระบบ จากนั้นไปยื่นชำระเงิน ได้ที่ เคาน์เตอร์เซอร์วิส ทุกสาขา (ชำระเงินค่าสมัครเรียน <u>ด้วยเงินสด ผ่านเคาน์เตอร์เซอร์วิส</u> เท่านั้น)

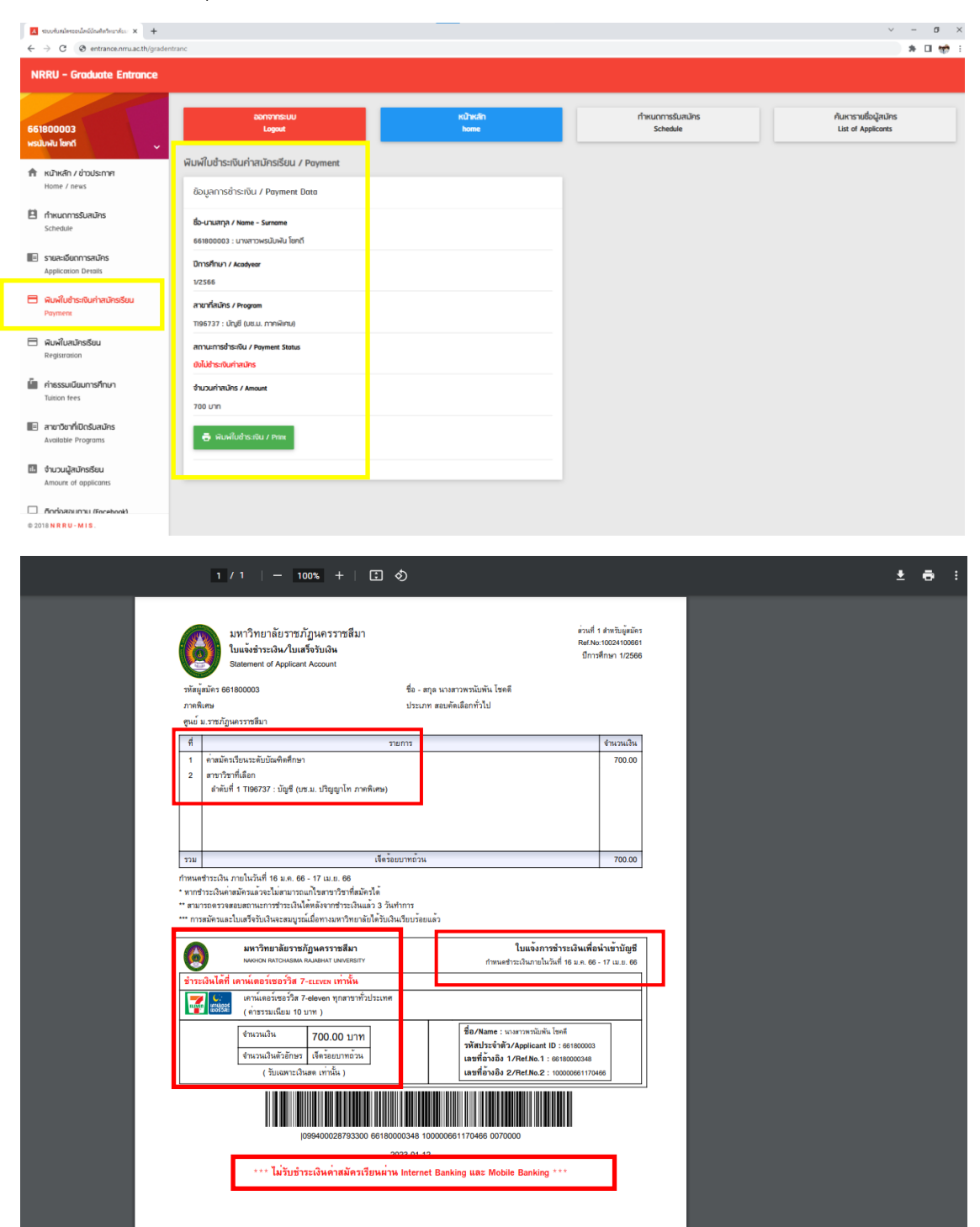

การตรวจสอบข้อมูลการสมัครเรียน และตรวจสอบสถานะการชำระเงินค่าสมัครเรียน เลือกเมนู **รายละเอียดการสมัคร** 

| ← → C ⊗ entrance.nru.acth/gradentranc         |                                                                                                    |  |  |  |  |
|-----------------------------------------------|----------------------------------------------------------------------------------------------------|--|--|--|--|
| NRRU - Graduate Entrance                      |                                                                                                    |  |  |  |  |
|                                               | นางสาว พรปังพัน โฮกถี                                                                                                    |  |  |  |  |
| 661800003<br>พระบับพัน โฮกต์                  | รหัสประจำกับประชาชม / Possport Number วัน เรื่อน ปีมีก / Date of Birth (0/00/2561)<br>0/08/2535                                                                                                    |  |  |  |  |
| 👚 หน้าหลัก / ข่าวประกาศ<br>Home / news        | IUDŠÍTSÝNÝ / Phone Number Šluž / E-mail<br>0642138688 gradnru@gmail.com                                                                                                    |  |  |  |  |
| 🗎 กำหนดการรับสมัคร<br>Schedule                | 200/% / Educational Bockground Institution Bockground                                                                                                    |  |  |  |  |
| 💽 รายละเอียดการสมัคร<br>Application Details   | กวามพิการ / Disobility ปีการศึกษา / Academic Year การการศึกษา / Semester<br>ไม่พิการ / Ability 2566 1                                                                                                    |  |  |  |  |
| 🖿 พิมพ์ใบซ่ำระเงินก่าสมัครเรียน<br>Payment    | ກາກ (ປກຕິ, ທິກາມ) / Type (Regular, Special) 5:ຕີມ / Degree (Masters Degree, Doctoral Degree)<br>ກາກທິກາມ / Special ປຣິກຊະບຸໂກ / masters degree                                                                    |  |  |  |  |
| 🗖 พิมพ์ใบสมัครเรียน<br>Registration           | ประเภทการสนักร / Examination เพื่อกลายาวิชาที่สนักร / Choose the Program<br>สอบคัณสือกาวัป / Examination 1196737 : นัญชี (มะม. ปรัญญาโก ภาพมิศม)                                                                  |  |  |  |  |
| คำธรรมเนียมการศึกษา<br>Tuition fees           | กะแนนสอนทามาซึ่งทกุม (กัน 100 กะแนน) / English Proficiency Text Score แนนการศึกษา / Pon<br>แนน ก แบบ ก2 ซึกมารายวิชา เละทำวักเขามีหนธ์)                                                                           |  |  |  |  |
| สาขาวิชาที่เปิดรับสมัคร<br>Available Programs | ข้อมลการยำระเงิน/ Payment Details                                                                                                    |  |  |  |  |
| จำนวนผู้สมัครเรียน<br>Amount of applicants    | สถานการดำระดับกำลนักร / Applicant Finance Status 🚥 สามารถกรวจสอบสถานเข้าระกับได้ภายเหลี่ยารดำระใบ 3 วินทำการ / You can check your payment acceptance will be approved after three day from your payment date. *** |  |  |  |  |
| ดิตต่อสอบตาม (Focebook)                       | ยังไม่ร้างในการเรียก                                                                                                    |  |  |  |  |

กรณีผู้สมัคร ลืมรหัสประจำตัวผู้สมัคร สามารถค้นหาข้อมูลได้จากเมนู **ค้นหารายชื่อผู้สมัคร โดยให้กรอกเลขบัตร ประชาชนของผู้สมัคร** (กรอกข้อมูลเพียงช่องรหัสประจำตัวประชาชน) จากนั้นกดค้นหา

| N   | NRRU - Graduate Entrance                             |                                                                                                    |                  |                              |                                            |  |  |
|-----|------------------------------------------------------|----------------------------------------------------------------------------------------------------|------------------|------------------------------|--------------------------------------------|--|--|
|     |                                                      | เข้าสู่ระบบ<br>Login                                                                                             | หน้าหลัก<br>home | ทำหนดการรับสมัคร<br>Schedule | ค้นหารายชื่อผู้สมัคร<br>List of Applicants |  |  |
| A   | หน้าหลัก / ข่าวประกาศ<br>Home / news                 | อันหารายที่อนไขเมือง<br>รหัสประจำกับประกาย / Possport Number                                                     |                  |                              |                                            |  |  |
|     | <b>ทำหนดการรับสมัคร</b><br>Schedule                  | – รหัสประจำกัวประชายน / Passport Number –                                                                        | _                |                              |                                            |  |  |
| ۹   | <b>กันหารายชื่อผู้สมัคร</b><br>Search for applicants | วันที่สนักรงาก / Applicant Date From ( กันหาวันเต็มวไส่วันที่แค่เช่องวั<br>วันที่สามักรงาก / Applicant Date From | รีมที่สมัครจาก ) |                              |                                            |  |  |
| ű   | คำธรรมเนียมการศึกษา<br>Tuition fees                  | วันที่สามัครทึง / Applicant Date To<br>วันที่สามัครทึง / Applicant Date To                                       |                  |                              |                                            |  |  |
|     | สาขาวิชาที่เปิดรับสมัคร<br>Available Programs        | Q, Auki / search                                                                                                 |                  |                              |                                            |  |  |
| 1.  | จ <b>ำนวนมู้สมัครเรียน</b><br>Amount of applicants   |                                                                                                    |                  |                              |                                            |  |  |
|     | ติกก่อสอบทาม (Focebook)<br>Contact us                |                                                                                                    |                  |                              |                                            |  |  |
| © 2 | 018 N R R U - M I S .                                |                                                                                                    |                  |                              |                                            |  |  |